# Configuración de Nexus Dashboard Orchestrator para migrar un terminal de un DC a otro DC

# Contenido

# Introducción

Este documento describe los cambios de diseño y configuración necesarios para migrar un terminal de un Data Center a otro.

# Topología física

La figura 1 muestra la interconectividad de dos Data Centers.

### Figura 1: Topología física

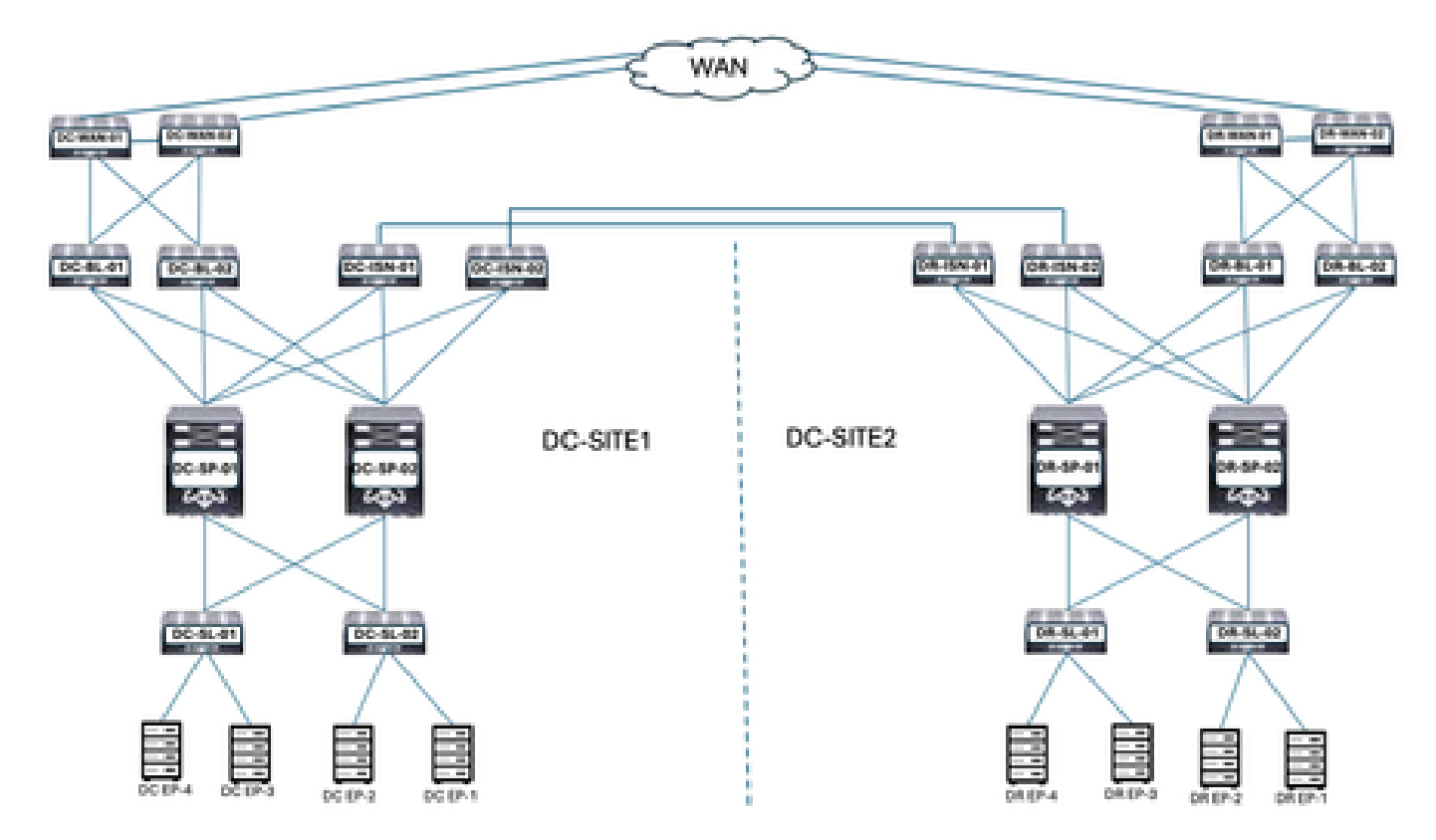

Las ubicaciones de DC y DR cuentan con Application Centric Infrastructure (ACI). Las ubicaciones de DC y DR tienen switches WAN, hojas fronterizas, columnas, dispositivos de red entre sitios (ISN), hojas de servidor y terminales conectados.

# Topología lógica

#### Figura 2: Topología lógica

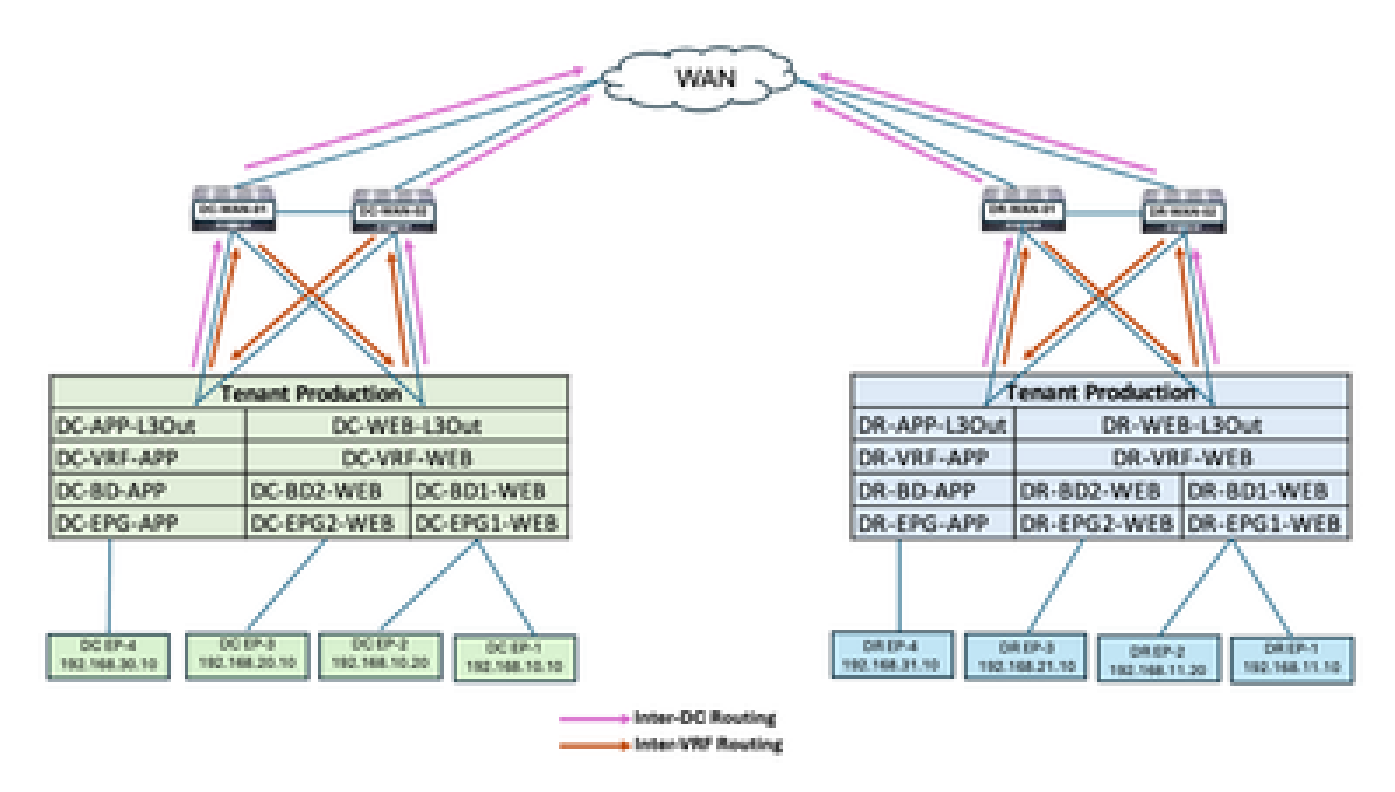

Objetos lógicos configurados en ambos sitios:

- La producción de arrendatarios se configura en los sitios de DC y DR.
- DC-VRF-WEB y DC-VRF-APP se configuran en DC-SITE1. DR-VRF-WEB y DR-VRF-APP se configuran en DR-SITE2.
- Cada VRF se configura con L3Outs locales en la hoja de frontera hacia los switches WAN. Las rutas predeterminadas se configuran en el Border Leaf hacia los switches WAN.
- Los switches WAN se configuran con routing estático para la comunicación entre VRF y entre DC.
- Ambos Data Centers se configuran con BD y EPG locales. DC tiene DC-BD1-WEB/DC-EPG1-WEB, DC-BD2-WEB/DC-EPG2-WEB y DC-BD-APP/DC-EPG-APP. DR tiene DR-BD1-WEB/DR-EPG1-WEB, DR-BD2-WEB/DR-EPG2-WEB y DR-BD-APP/DR-EPG-APP.
- Hay terminales conectados en WEB y APP EPG.
- DC-SITE1 y DR-SITE2 se añaden en Nexus Dashboard Orchestrator.

# Flujo de tráfico antes de la migración de terminales

Existen varios tipos de flujo de tráfico en los Data Centers:

- · Flujo de tráfico dentro de EPG
- Flujo de tráfico entre EPG
- Flujo de tráfico entre VRF
- Flujo de tráfico entre DC

Flujo de tráfico dentro de EPG

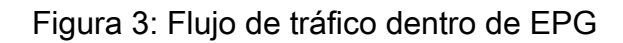

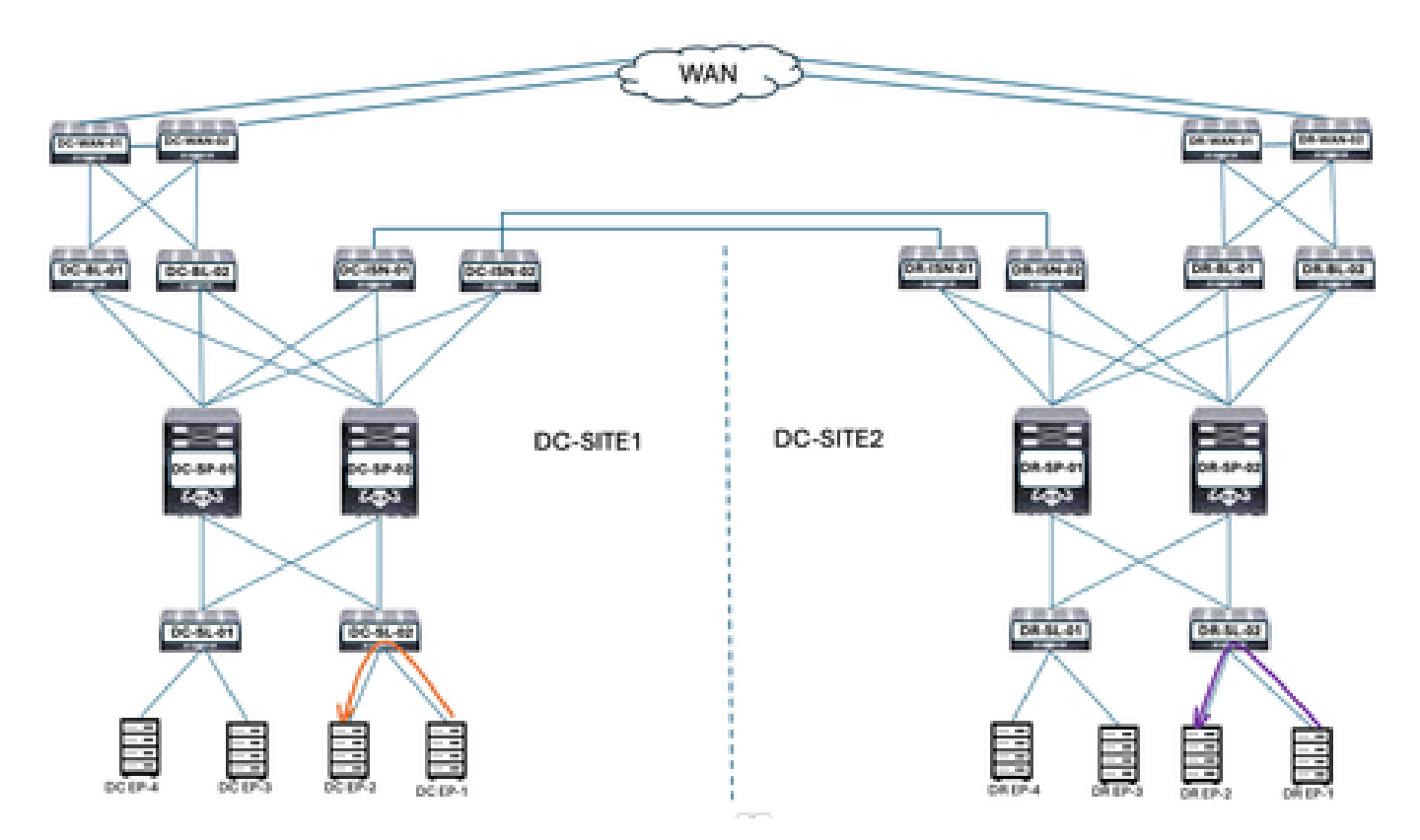

La comunicación entre DC-EP-1 y DC-EP-2 es una comunicación intra-EPG, ya que ambos terminales pertenecen a DC-EPG1-WEB. La comunicación entre DR-EP-1 y DR-EP-2 es una comunicación intra-EPG, ya que ambos terminales pertenecen a DR-EPG1-WEB.

Flujo de tráfico entre EPG

Figura 4: Flujo de tráfico entre EPG

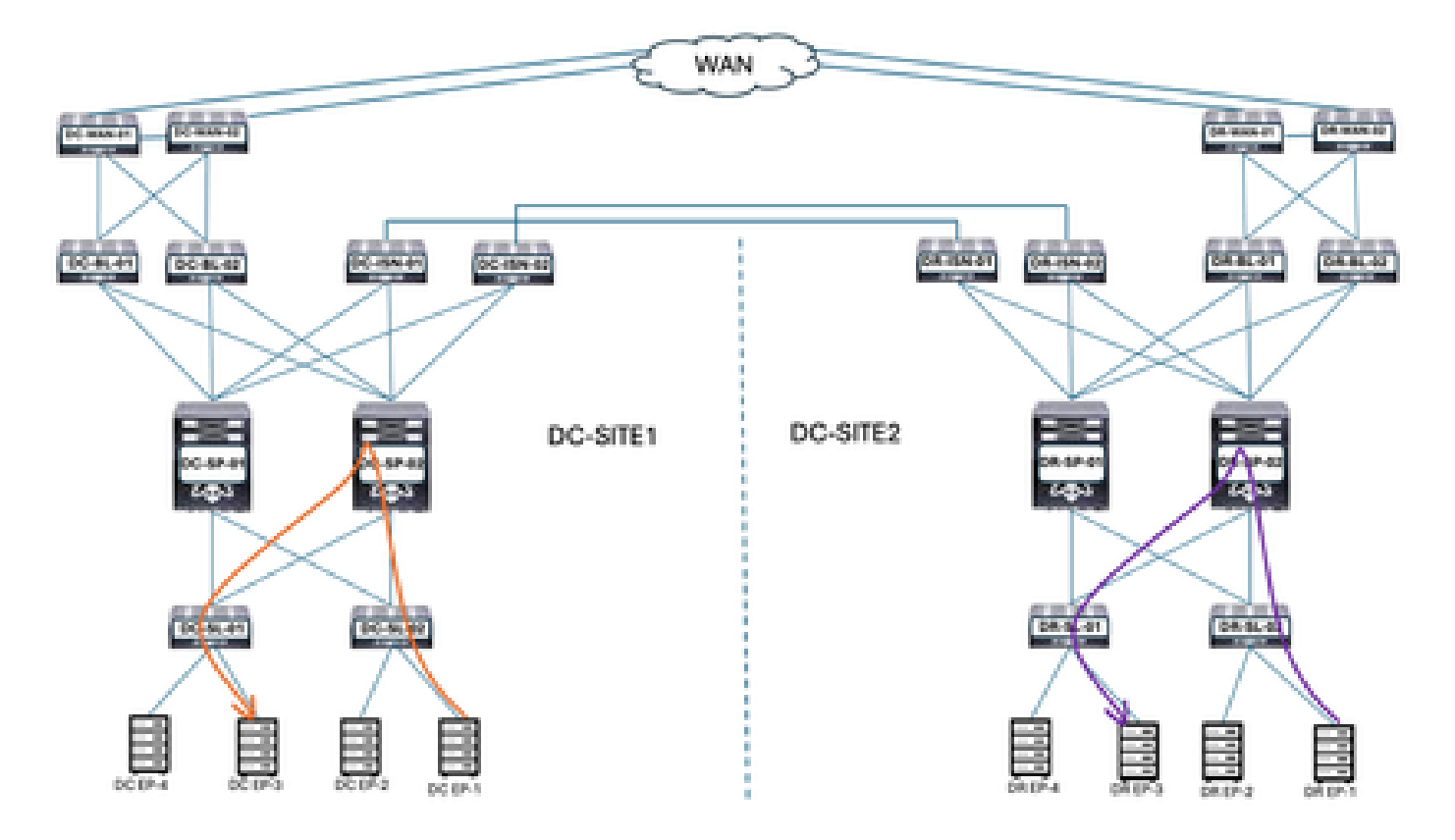

DC-EP-1 y DC-EP-3 forman parte de DC-EPG1-WEB y DC-EPG2-WEB respectivamente; la comunicación entre estos dos terminales es el flujo de tráfico entre EPG. DR-EP-1 y DR-EP-3 forman parte de DR-EPG1-WEB y DR-EPG2-WEB respectivamente, la comunicación entre estos dos terminales es el flujo de tráfico entre EPG.

Flujo de Tráfico entre VRF

Figura 5: Flujo de Tráfico entre VRF

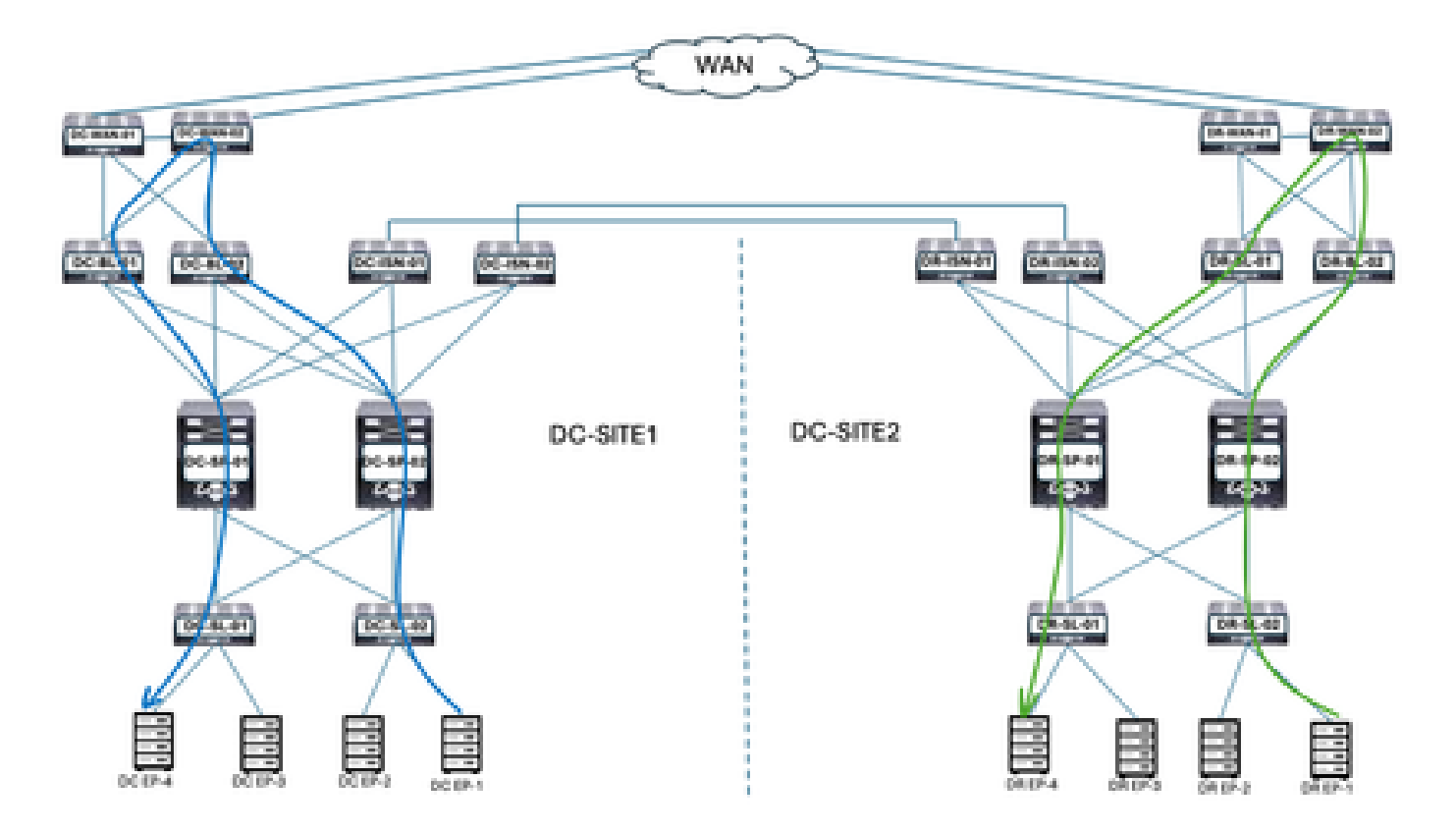

La hoja de frontera de DC reenvía el tráfico a los switches WAN de DC para cualquier comunicación entre VRF. Los switches WAN de DC se utilizan para la comunicación entre VRF. DC-EP-1/EP-2 (VRF WEB) se comunican con DC-EP-4 (VRF APP) a través de switches WAN. DR Border Leaf reenvía el tráfico a los switches DR WAN para cualquier comunicación entre VRF. Los switches DR WAN se utilizan para la comunicación entre VRF. DR-EP-1/EP-2 (VRF WEB) se comunicación entre VRF. DR-EP-1/EP-2 (VRF WEB) se utilizan para la comunicación entre VRF. DR-EP-1/EP-2 (VRF WEB) se comunican con DR-P-4 (VRF APP) a través de switches WAN.

Flujo de tráfico entre DC

Figura 6: Flujo de tráfico entre DC

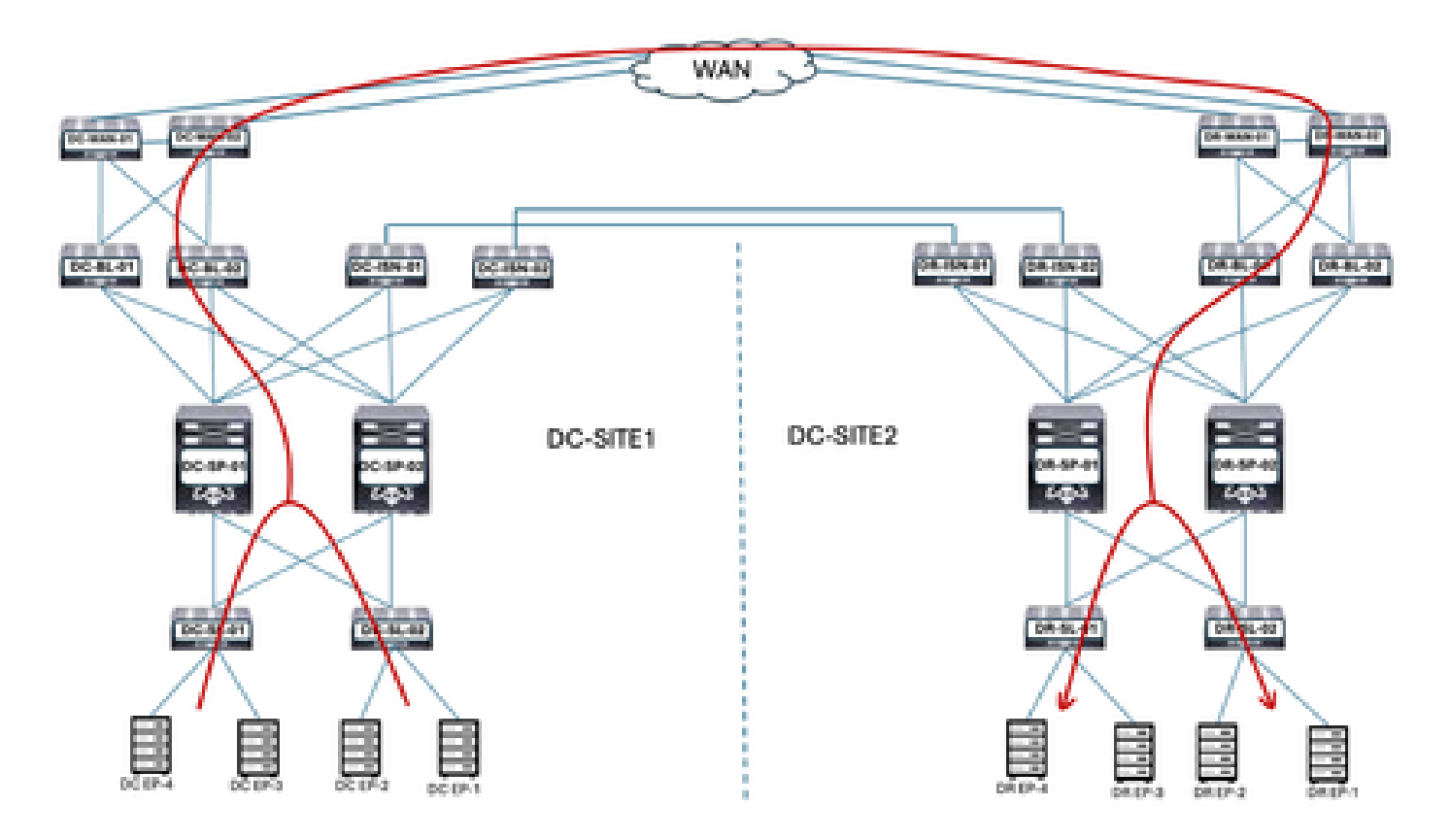

La comunicación entre los terminales de DC y DR se reenvía a Border Leaf. Border Leaf reenvía el tráfico a los switches WAN. Los switches WAN se utilizan para la comunicación entre DC.

# Plan de migración

Nexus Dashboard Orchestrator se utiliza para crear el multisitio entre ambos sitios, EPG/BD distribuidos entre sitios y terminales que se van a migrar de DC-SITE1 a DR-SITE2.

Creación de esquema 1

Esquema 1 creado mediante Nexus Dashboard Orchestrator.

Figura 7: Plantilla de arrendatario - Agregar esquema

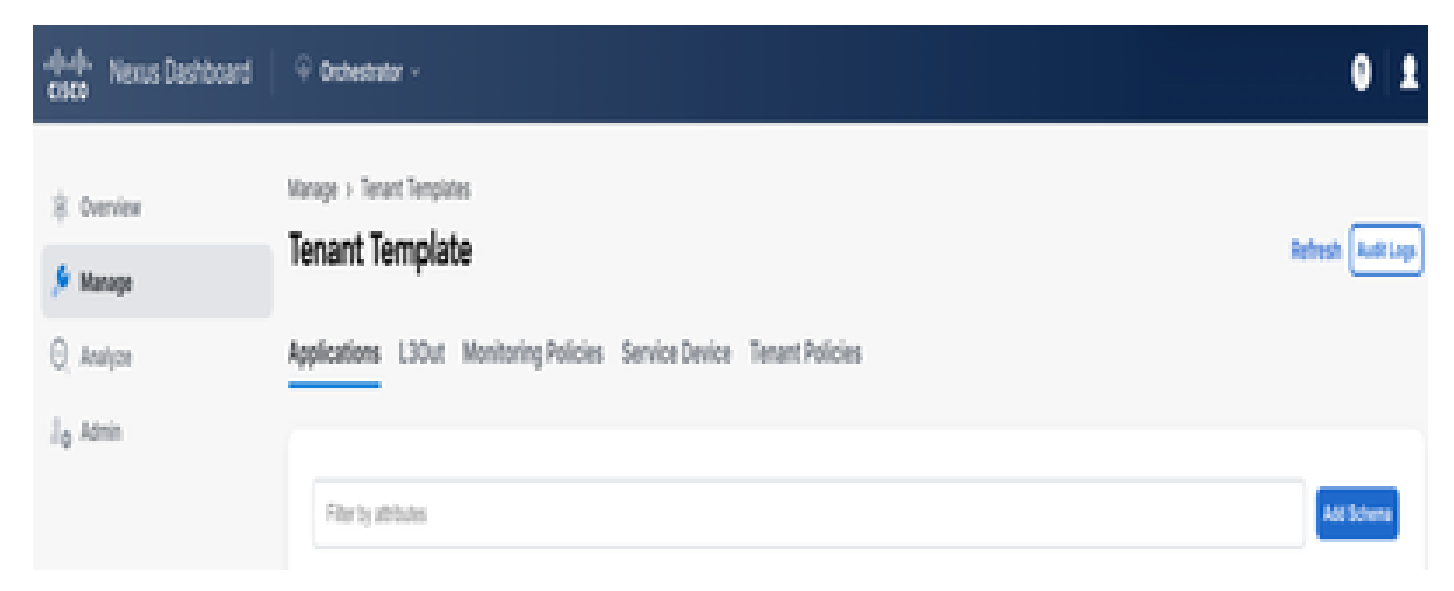

Figura 8: Agregar nombre de esquema

| -di-di-<br>cisco Nexus Dashiboard                             | P Orchestrator -                                                                   |                         |   |                          |                  |              | 0              | 1           |  |
|---------------------------------------------------------------|------------------------------------------------------------------------------------|-------------------------|---|--------------------------|------------------|--------------|----------------|-------------|--|
| <ul> <li>Øverview</li> <li>Manage</li> <li>Analyze</li> </ul> | Isterage > Tenant Templates (Application) > Schema-1<br>Schema-1<br>Wew Overview ~ |                         |   |                          | Refer            | gh Authop    | Crate New Temp | a) 5-1      |  |
| Ĵġ Admin                                                      | General<br>Name<br>Schema-1                                                        | Description<br>Schema-1 | 1 | Audit Log<br>Cranad<br>1 | S<br>Deeted<br>O | Updated<br>Ø | Deployed<br>O  | Offier<br>Ø |  |

Creación de Plantilla-VRF-Extendida por Contrato

Template-VRF-Contract-Stretched creado dentro de Schema-1. DC-SITE1 y DR-SITE2 para formar parte de esta plantilla y Tenant-Production para asociarse a la misma plantilla. Esta es una plantilla expandida. VRF y Contracts deben formar parte de una plantilla independiente, ya que estos objetos se comparten entre otros BD/EPG. Esta plantilla se utilizará para ampliar el VRF DC-SITE1 y Contract a DR-SITE2.

Figura 9: Agregar plantilla de aplicación: seleccione ACI Multi-Cloud

| Add Application                          | n Template                                                                                                 |                                 |                    | × |
|------------------------------------------|----------------------------------------------------------------------------------------------------|---------------------------------|--------------------|---|
| 5elect a Temple                          | No type                                                                                                    | 2<br>Detail                     | 3<br>Summary       |   |
| Select a Templat<br>Let's choose the typ | e Type<br>se of template you want to we                                                                    | ork with                        |                    |   |
| • ***                                    | ACI Multi-Cloud<br>• On-prem ACI fabric to fa<br>• On-prem ACI fabric to cl<br>• Cloud fabric to cloud fab | abric<br>Ioud fabric<br>Sric    |                    |   |
| 0 <b>3</b> =6                            | NDFG<br>• NX-OS based network                                                                              |                                 |                    |   |
| 0 🖪                                      | Cloud Local<br>• Non-stretched template                                                                    | for cloud fabric local BOP-IPv4 | e connected fabric |   |

Figura 10: Add Template name Template-WEB-VRF-Contract-Stretched, Select Tenant Production

| Id Application Template                                                                                                    |                   |  |
|----------------------------------------------------------------------------------------------------|-------------------|--|
| Select a Template type                                                                                                    | Detail Summary    |  |
| Details<br>Now name the template and select a tenant                                                                                                  |                   |  |
| ACI Hulti-Cloud<br>On-prem ACI fabric to fabric<br>On-prem ACI fabric to cloud fabric<br>Cloud fabric to cloud fabric<br>Cloud fabric to cloud fabric |                   |  |
| OENERAL                                                                                                    |                   |  |
| Display Narres *                                                                                                    | Select a Tenant * |  |
| Template-WEB-VRF-Contract-Stretched                                                                                                    | Production × ··   |  |
| Internal Name: Template-WEB-VRF-Contract-Stretched<br>Add Descripti                                                                                   | ion               |  |
| Deployment Mode     O     Multi-Fabric     Autonomous                                                                                                 |                   |  |
| cel .                                                                                                    | Datk              |  |

#### Figura 11: Detalles de Template-WEB-VRF-Contract-Stretched

| Application lemplate                                                                                                  |        |                    |
|----------------------------------------------------------------------------------------------------|--------|--------------------|
| Select a Template type                                                                                                | Detail |                    |
| Summary                                                                                                    |        |                    |
| ACI Hulti-Cloud<br>On-prem ACI fabric to fabric<br>On-prem ACI fabric to cloud fabric<br>Cloud fabric to cloud fabric |        |                    |
| Details                                                                                                    |        | ~                  |
| Template name<br>Template WEB-VRF-Contract-Stretched                                                                  |        |                    |
| Deployment Mode<br>Multi-Fabric                                                                                       |        |                    |
| Ternarit<br>Production                                                                                                |        |                    |
|                                                                                                    |        | Back Continue to t |

Importación de VRF-Contract en Template-VRF-Contract-Stretched

Importar DC-VRF-WEB y DC-VRF-WEB-Contract de DC-SITE1. Los contratos se crean para la comunicación entre EPG y entre EPG y L3Out.

Figura 12: Haga clic en Importar y seleccione DC-SITE1

| Varage > Tenant Templates (Application) > Schema-1<br>Schema-1 | Rationals (Austr Loge) (Create New Template) (Even Column |
|----------------------------------------------------------------|-----------------------------------------------------------|
|                                                                | • Out of Spec B                                           |
|                                                                | MACONT - SELECT Counter                                   |
|                                                                | DC-SITE1<br>DR-SITE2                                      |

Figura 13: Seleccionar contrato de DC-SITE1

| Import from DC-SITE1           |                                     | × |
|--------------------------------|-------------------------------------|---|
| POLICY TYPE                    | SELECT TO IMPORT Q IMPORT RELATIONS |   |
| APPLICATION PROFILE 0 out of 2 | DC-EPG-TO-EPG-APP-CON<br>1 FILTER   |   |
| EPG 0 out of 3                 | DC-EPG-TO-EPG-WEB-CON               |   |
| EXTERNAL EPG 0 out of 2        | DC-EPG-TO-L3Out-APP-CON<br>1 FILTER |   |
| CONTRACT 2 out of 4            | DC-EPG-TO-L3Out-WEB-CON             |   |

Figura 14: Seleccionar filtro de DC-SITE1

| Import from DC-SITE1           |                                     | × |
|--------------------------------|-------------------------------------|---|
| POLICY TYPE                    | SELECT TO IMPORT Q IMPORT RELATIONS |   |
| APPLICATION PROFILE 0 out of 2 | DC-EPG-TO-EPG-APP-FIL               |   |
| EPG 0 out of 3                 | DC-EPG-TO-EPG-WEB-FIL               |   |
| EXTERNAL EPG 0 out of 2        | DC-EPG-TO-L3Out-APP-FiL             |   |
| CONTRACT 2 out of 4            | DC-EPG-TO-L3Out-WEB-FIL             |   |
| PLTCR 2 out of 4               |                                     |   |

## Figura 15: Seleccione VRF en DC-SITE1

| POLICY TYPE       Import relations         APPLICATION PROPILE       O out of 2         EPO       O out of 2         EXTERNAL EPO       O out of 2 | Import from DC      | SITE1      |            |                 |   |                  | × |
|----------------------------------------------------------------------------------------------------|---------------------|------------|------------|-----------------|---|------------------|---|
| APPLICATION PROPILE       0 out of 2       DC-VRF-APP         EP0       0 out of 3       DC-VRF-WEB         EXTERNAL EP0       0 out of 2          | POLICY TYPE         |            | <b>2</b> 5 | ELECT TO IMPORT | Q | IMPORT RELATIONS |   |
| EPG         0 out of 3         Image: DC-VRF-WEB           EXTERNAL EPG         0 out of 2                                                         | APPLICATION PROFILE | 0-out of 2 |            | DC-VRF-APP      |   |                  |   |
| EXTERNAL EPO 0 out of 2                                                                                                    | D20                 | 0 out of 3 | ×.         | DC-VRF-WEB      |   |                  |   |
|                                                                                                    | EXTERNAL EPO        | 0-out of 2 |            |                 |   |                  |   |
| CONTRACT 2 out of 4                                                                                                    | CONTRACT            | 2 out of 4 |            |                 |   |                  |   |
| FILTER 2 out of 4                                                                                                    | FUTUR               | 2 out of 4 |            |                 |   |                  |   |
| VRF 1 out of 2                                                                                                    | VRF                 | 1 out of 2 |            |                 |   |                  |   |

Figura 16: Template-WEB-VRF-Contract-Stretched con VRF e información de contratos

| ichema-1               | splates (Application) + 1 | ichema-1        |                                                       | Balreak Auto La | a) (Crasis Row Tompins) (Tran Informati |
|------------------------|---------------------------|-----------------|-------------------------------------------------------|-----------------|-----------------------------------------|
| Template Sum           | mary                      |                 |                                                       |                 | Edit Templete (Depity Templete) Art     |
| Type<br>Application    | Tenant<br>Production      | Temptate Status | Associated Fabrics<br>2 • In Type<br>• Out of Type: 3 | Last Action     | Deproyment Mode<br>Multi-Fabric         |
| Filter                 |                           |                 |                                                       |                 | arost - state Cres                      |
| Contracts ¥            |                           |                 |                                                       |                 | Create C                                |
| DC-EPG-TO-EPG-W<br>CON | CD- CON                   | -70-L30ut-WEB-  |                                                       |                 |                                         |
| vers ·                 |                           |                 |                                                       |                 | Crev                                    |
| DC-VRF-APP             | 00-VRF                    | -wce            |                                                       |                 |                                         |

#### Deploy Template-VRF-Contract-Stretched

Haga clic en Deploy Template-VRF-Contract-Stretched y seleccione DC-SITE1 y DR-SITE2

Figura 17:Add Fabrics to Template-VRF-Contract-Stretched

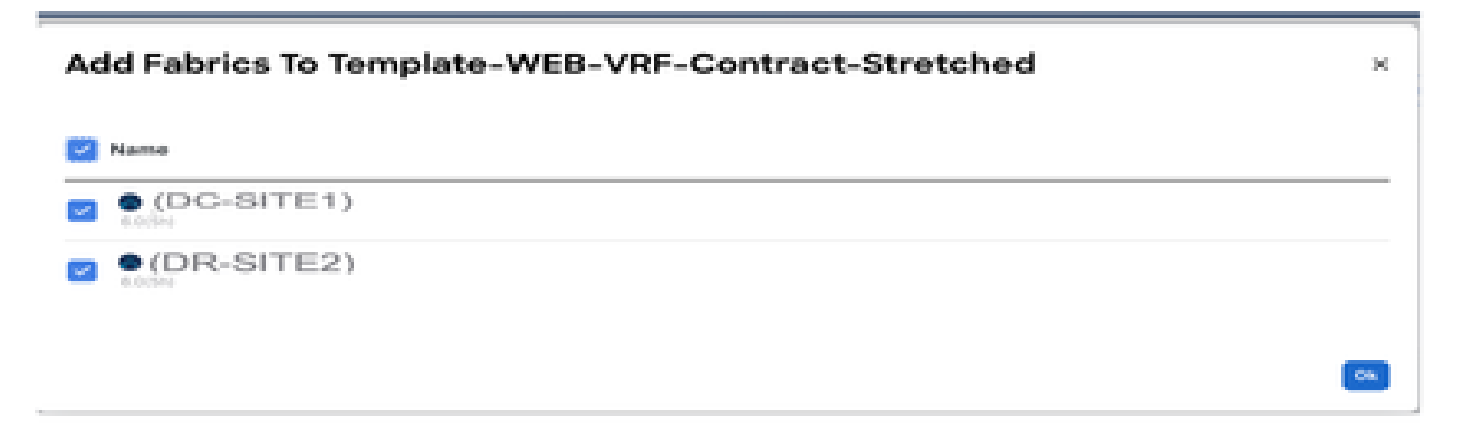

Figura 18: Desplegar plantillas de sincronización

## Figura 19: Implementación completada

| Schema-1               | rplates (Application) | s Schema-1                         |                                                | Balaash (Austriage) (c                                                             | nets from Temptote                  |
|------------------------|-----------------------|------------------------------------|------------------------------------------------|------------------------------------------------------------------------------------|-------------------------------------|
| View Template-V        | VEB-VRF-Contra        | n-Stretched -<br>TE1) • (DR-S      | ITE2)                                          |                                                                                    |                                     |
| Template Sum           | mary                  |                                    | - Theorem P                                    |                                                                                    | Temptore (Deptory Temptore) (Activ  |
| Type<br>Application    | Tenant<br>Production  | Temptata<br>Diatus<br>(21 in Syna) | Associated Fabrics  in Syne  2  Out of Syne  0 | Last Action<br>() Replayment Successful<br>Last Deployment Jan 3,<br>2025 09 07 pm | Depityment<br>Mode<br>Multi-Fatorio |
| Filter                 |                       |                                    |                                                |                                                                                    | MPORT - SULICI (veste               |
| Contracts . *          |                       |                                    |                                                |                                                                                    | Create Co                           |
| DC-EPO-TO-EPO-W<br>CON | 00-1<br>00N           | PO-TO-L3Ovi-WDB-                   |                                                |                                                                                    |                                     |
| vara v                 |                       |                                    |                                                |                                                                                    | Grea                                |
| DC-VRF-APP             | 00-1                  | NF-WEB                             |                                                |                                                                                    |                                     |

Figura 20: Verificar VRF y Contratos implementados en ambos Sitios

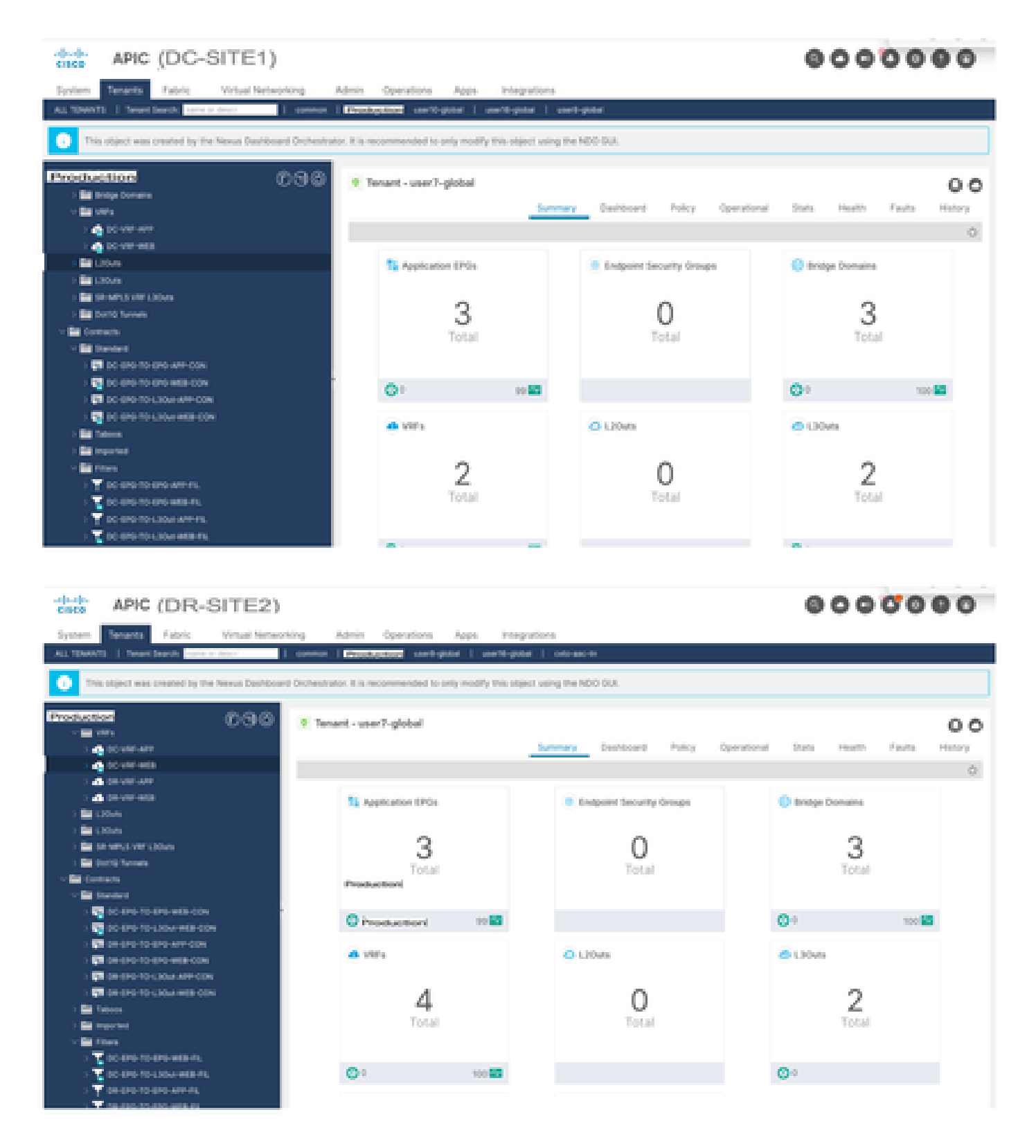

Template-EPG1-BD1-Stretched Creation

Template-EPG1-BD1-Stretched creado dentro de Schema-1. DC-SITE1 y DR-SITE2 añadidos a Template y Tenant-Production asociados a la misma Template. Esta es una plantilla expandida. Esta plantilla se utiliza para ampliar DC-EPG1-WEB y DC-BD1-WEB a DR-SITE2.

Figura 21: Agregar plantilla de aplicación: seleccione ACI Multi-Cloud

| Add Application Template                                                                                          |                            |                    |
|----------------------------------------------------------------------------------------------------|----------------------------|--------------------|
| 1                                                                                                    | 2                          | 3                  |
| Select a Template Type<br>Let's choose the type of template you want to work                                      | with                       |                    |
| ACI Hulti-Cloud     On-prem ACI fabric to fabric     On-prem ACI fabric to cloud     Cloud fabric to cloud fabric | c<br>d fabric              |                    |
| NX-OS based network                                                                                               |                            |                    |
| Cloud Local<br>Non-stretched template for                                                                         | cloud fabric local BGP-IPv | 4 connected fabric |

[0,1]

Figura 22: Agregar nombre de plantilla Plantilla-EPG1-BD1-Stretched, Seleccionar producción de arrendatario

| Select a Template type Detail                                                                                                    | 3            |
|----------------------------------------------------------------------------------------------------|--------------|
|                                                                                                    | CONTRACTOR Y |
| Details<br>New name the template and select a tenant                                                                                                   |              |
| ACI Public Cloud<br>Chi Chi Public Cloud<br>Chi Chi Promi ACI fabric to fabric<br>Chi Premi ACI fabric to cloud fabric<br>Cloud fabric to cloud fabric |              |
| GENERAL                                                                                                    |              |
| Display Name * Select a Tenant *                                                                                                    |              |
| Template-EP01-801-Stretched Protection                                                                                                    | × ~          |
| Add Description  Deptoyment Mode                                                                                                    |              |
|                                                                                                    |              |

Figura 23: Template-EPG1-BD1-Stretched Details

| dd Application Template                                                                                        |        |                       |
|----------------------------------------------------------------------------------------------------|--------|-----------------------|
| Select a Template type                                                                                         | Detail | 3<br>Summary          |
| Summary                                                                                                    |        |                       |
| ACI Multi-Cloud<br>On-prem ACI fabric to fabric<br>On-prem ACI fabric to cloud<br>Cloud fabric to cloud fabric | fabric |                       |
| Details<br>Template name<br>Template:EP01-801-Stretched                                                        |        | ^                     |
| Deployment Mode<br>Multi-Pabrie                                                                                |        |                       |
| Tenant<br>Production                                                                                           |        |                       |
| ancel                                                                                                    |        | Back Continue to temp |

Importación de EPG1-BD1 en la plantilla-EPG1-BD1-Stretched

Importe DC-EPG1-WEB y DC-BD1-WEB de DC-SITE1.

Figura 24: Haga clic en Importar y seleccione DC-SITE1

| Manage + Tenant Te<br>Schema-1      | implates (Application) + 1    | Ichema-1        |                                                        | Refresh Audition | Create New Template                                                   |
|-------------------------------------|-------------------------------|-----------------|--------------------------------------------------------|------------------|-----------------------------------------------------------------------|
| View Template-                      | EPG1-BD1-Stretched            | l v             |                                                        |                  |                                                                       |
| Template Sur<br>Type<br>Application | nmary<br>Tenant<br>Production | Template Status | Associated Fabrics<br>• In Sync. 0<br>• Out of Sync. 0 | Land Actions     | Edit Template Deploy Template Adda<br>Copportent Mode<br>Multi-Fabric |
|                                     |                               |                 |                                                        | C                | DC-SITE1<br>DR-SITE2                                                  |

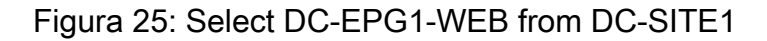

| Import from DC-SITE1           |                                    | x   |
|--------------------------------|------------------------------------|-----|
| POLICY TYPE                    | SELECT TO IMPORT Q IMPORT RELATION | ONS |
| APPLICATION PROFILE 1 out of 2 | DC-EPG1-WEB                        |     |
| EPG 1 out of 3                 | DC-EPG2-WEB                        |     |
| EXTERNAL EPG 0 out of 2        | DC-EPG-APP                         |     |

Figura 26: Seleccionar DC-BD1-WEB de DC-SITE1

| Import from DC-SITE1           |                  |   | ×               |
|--------------------------------|------------------|---|-----------------|
| POLICY TYPE                    | SELECT TO IMPORT | Q | MPORT RELATIONS |
| APPLICATION PROFILE 1 out of 2 | DC-8D1-WE8       |   |                 |
| EPO 1 out of 3                 | DC-8D2-WE8       |   |                 |
| EXTERNAL EPG 0 out of 2        | DC-BD-APP        |   |                 |
| CONTRACT 0 out of 4            |                  |   |                 |
| PRTER 0 out of 4               |                  |   |                 |
| VRF 0 out of 2                 |                  |   |                 |
| BO 1 out of 3                  |                  |   |                 |

Cambio de la configuración de BD en Template-EPG1-BD1-Stretched

Active L2 Stretch en los parámetros DC-BD1-WEB y agregue la dirección IP de la puerta de enlace. Esta plantilla se utiliza para extender BD por el sitio y la gateway de difusión por proximidad configurada en DC-SITE1 y DR-SITE2.

Figura 27: Seleccionar ampliación de L2 en DC-BD1-WEB

| DC-BD1-WEB                     |       | View Relationshi |
|--------------------------------|-------|------------------|
| Unanopou nume un reconsta      |       |                  |
| Oreacription                   |       |                  |
|                                |       |                  |
| Annotations                    |       |                  |
| Key                            | Value |                  |
| Create Associations            |       |                  |
| Properties                     |       | ~                |
| O On-Premises Properties       |       |                  |
| Virtual Routing & Forwarding R |       |                  |
| DC-VRF-WEB                     |       | х 🗸              |
| L2 Stretch                     |       |                  |
|                                |       |                  |
| Intensite BUM Traffic Allow    |       |                  |
|                                |       |                  |
| Optimize WAN Bandwidth         |       |                  |
| 1 C                            |       |                  |
| Unicast Bouting                |       |                  |
|                                |       |                  |

Figura 28: Agregar IP/subred de gateway

| DC-BD1-V                       | VEB          | Add New Subnet              | ×  |
|--------------------------------|--------------|-----------------------------|----|
| 15.0                           |              | Add Herr Subliet            |    |
| L3 Multicast                   |              | Gateway IP *                |    |
| L2 Unknown Uni-                | cast         |                             |    |
| Flood                          | Hardware     | Description                 |    |
| Unknown Multica                | ast Flooding |                             |    |
| Flood                          | Optimize     | Treat as virtual IP address |    |
| IPv6 Unknown M                 | ulticast Flo |                             |    |
| Flood                          | Optimize     | Scope                       |    |
| Multi-Destination              | Elondina     | Private to VRF              |    |
| Flood in BD                    | Do           | Advortised Externally       |    |
|                                | -            | Shared between VRFs         |    |
| Alter Plooding                 |              |                             |    |
| Concerned by A.G.C. Autor      |              | No Default SVI Gateway      |    |
| hist Conference                |              |                             |    |
|                                |              | Querier                     |    |
| Subnets                        |              |                             |    |
| Gateway IP                     |              | Primary ①                   |    |
| <ul> <li>Add Submet</li> </ul> |              |                             |    |
| Advanced Settin                | -C1-6-       |                             | 08 |

Haga clic en Deploy Template-EPG1-BD1-Stretched y seleccione DC-SITE1 y DR-SITE2

Figura 29:Add Fabrics to Template-EPG1-BD1-Stretched

| , | Add Fabrics To Template-EPG1-BD1-Stretched |    |  |  |  |
|---|--------------------------------------------|----|--|--|--|
|   | V Name                                     |    |  |  |  |
| i | CX-APJC-LAB-SITE1                          |    |  |  |  |
|   | CX-APJC-LAB-SITE2                          |    |  |  |  |
|   |                                            |    |  |  |  |
|   |                                            | 04 |  |  |  |

Figura 30: Desplegar plantillas de sincronización

| Deploy Out of Sync Templates                           |                                |                                     |  |  |  |  |
|--------------------------------------------------------|--------------------------------|-------------------------------------|--|--|--|--|
| The following templates will I<br>Out of Sync Template | se deployed in the specified o | rcier                               |  |  |  |  |
| Filter by attributes                                   |                                |                                     |  |  |  |  |
| Template Name                                          | Template Type                  | Associated Fabrics                  |  |  |  |  |
| Template-EPG1-8D1-<br>Stretched                        | Application                    | 2                                   |  |  |  |  |
| 1 items found                                          | Roy                            | vs per page 5 - < 1 >               |  |  |  |  |
|                                                        |                                | Cancel Deploy Out of Sync Templetos |  |  |  |  |

Figura 31: Implementación completada

| Schema-1                             |                       |                                                 |                    | Refresh (AutoLoge) (Cred                                                                               | · New Template                                |
|--------------------------------------|-----------------------|-------------------------------------------------|--------------------|----------------------------------------------------------------------------------------------------|-----------------------------------------------|
| Template Summ<br>Type<br>Application | Persent<br>Production | Template<br>Status<br>(2 <sup>th</sup> in Spee) | Associated Fabrics | Last Action<br>Cast Action<br>Cast Deproyment Resonantial<br>Cast Deproyment, June 3,<br>2025 09-28 pm | Autor<br>Deployment<br>Motor<br>Multi Falaria |
| Filter                               |                       |                                                 |                    |                                                                                                    | exerciser - SELECT Create C                   |
| Application Profile (H)              | -w10                  |                                                 |                    |                                                                                                    | Create Application Profi                      |
| 6P0+                                 |                       |                                                 |                    |                                                                                                    | Create                                        |
| DC-6201-WEB                          |                       |                                                 |                    |                                                                                                    |                                               |
| Bridge Domains 😁                     |                       |                                                 |                    |                                                                                                    | Create Bridge Dr                              |
| DC-BD1-WEB                           |                       |                                                 |                    |                                                                                                    |                                               |

## Migrar DC-EP-1 de DC-SITE1 a DR-SITE2

Configure el enlace estático en DR-SITE2 en DC-EPG1-WEB y asocie el dominio físico DR-SITE2. Migre el DC-EP-1 de DC-SITE1 a DR-SITE2.

Figura 32: DC-EP-1 aprendido actualmente en DC-SITE1

| cisco APIC (DC-SITE1)                                                      |                                      |                     |                                   |                                         | 000                   | 0000            |
|----------------------------------------------------------------------------|--------------------------------------|---------------------|-----------------------------------|-----------------------------------------|-----------------------|-----------------|
| System Tenants Fabric Virtual Networking J                                 | Productioni<br>Idmin Operations Apps | Integrations        |                                   |                                         |                       |                 |
| ALLEDRATE   Seventheasts International   comment                           | Protected and-plate                  | usertil-poter       | vert-pitel                        |                                         |                       |                 |
| This object was created by the Nexus Cashtoant Orchestration               | or. It is recommended to only more   | By this object usin | g the NDO OUI.                    |                                         |                       |                 |
| Production 000                                                             | · EPG - DC-EPOI-WEB                  |                     |                                   |                                         |                       | 0.0             |
| Production     Application Pathese                                         |                                      |                     | Summary                           | Policy Operations                       | Stats Health          | Faulta History  |
| ) <b>@</b> 20-479                                                          |                                      | Client Endpoint     | Configured Access I               | Asides Contracts                        | Controller End-Points | Deployed Leaves |
|                                                                            | them S SIT                           |                     |                                   |                                         |                       | 0 ±             |
| - <b>1</b> 000-00                                                          | MACIP                                | Endpoint Name       | Learning Hosting Server<br>Source | ReportingInterface<br>Controlledieamed) | Encap ESG             | Policy Taga     |
| <ul> <li>Contants (MA) and Earth Mediats</li> <li>2 EPS Members</li> </ul> | w / 00000000113.70                   |                     | isaned                            | Page 17 State 1                         | Q. Wel.               |                 |
| ~ 🔛 Suis Paris                                                             | 182,968,9270                         |                     |                                   |                                         |                       |                 |
| Port Non-1224017                                                           | ¥ 567918336001                       |                     | isaned                            | Pod Whode S                             | 0. vie-1.             |                 |
| Pro Shoke Starts?                                                          | 182,968,70,20                        |                     |                                   |                                         |                       |                 |
| Dati Lauti                                                                 |                                      |                     |                                   |                                         |                       |                 |
| 2 Por Daniel Palkal                                                        |                                      |                     |                                   |                                         |                       |                 |

Figura 33: DC-EP-1 eliminado de DC-SITE1

| disco APIC (DC-SITE1)                                     |                                   |                      |                         |                            | 000                  | 0000              |
|-----------------------------------------------------------|-----------------------------------|----------------------|-------------------------|----------------------------|----------------------|-------------------|
| System Senants Fabric Virtual Networking /                | Admin Operations Apps             | Integrations         |                         |                            |                      |                   |
| ALL TENERS   New Search Tarte & Search   common           | Protector articles                | userti-pidel         | unet-pikei              |                            |                      |                   |
| This abject was created by the Nexus Dashboard Orchestrat | or. It is recommended to only mod | By this skject using | the NDO GUI.            |                            |                      |                   |
| Protection 000                                            | • EPG - DC-EPG4-WEB               |                      |                         |                            |                      | 00                |
| <ul> <li>Description</li> <li>Description</li> </ul>      |                                   |                      | Summary                 | Policy Operational         | Stats Health         | Faults History    |
| > 🚯 00-407                                                |                                   | Client Endpoints     | Configured Access P     | uicies Contracts           | Controller End-Point | b Deployed Lasees |
| - 🛱 00-003                                                | Smaller (D. G) T                  |                      | -                       |                            |                      | 0.1               |
| Application (PDs)                                         | MACIE                             | Endersited Name      | Learning Westing Server | Investment of the second   | from 195             | Police Taxes      |
| · St DO-DP-Hills                                          |                                   | Conference and and   | Source                  | Controllet(earned)<br>Name | and are              | conditionale      |
| ) En Universite de la constante                           | <ul> <li>I sampling</li> </ul>    |                      | isoned                  | Patrone 101                | . 101-1.             |                   |
| - En Datis Parts                                          | 102.008.00.20                     |                      |                         |                            |                      |                   |
| Pret those 103aeto7                                       |                                   |                      |                         |                            |                      |                   |
| Deficients                                                |                                   |                      |                         |                            |                      |                   |
| ) 🔛 Film Channel Pathol                                   |                                   |                      |                         |                            |                      |                   |
| E Contraction                                             |                                   |                      |                         |                            |                      |                   |
| 🔛 State Engleint                                          |                                   |                      |                         |                            |                      |                   |
| ) 🖬 Subres                                                |                                   |                      |                         |                            |                      |                   |
| E LA L7 Vinuel Pr                                         |                                   |                      |                         |                            |                      |                   |
| 🖆 UA-(2 IP Address Tool                                   |                                   |                      |                         |                            |                      |                   |

Figura 34: Adición de dominio físico en DR-SITE2

| diade APIC (DR-SITE2)                                                  |                                              |                                              |                                        | 00                                                       | 00000                                                     |
|------------------------------------------------------------------------|----------------------------------------------|----------------------------------------------|----------------------------------------|----------------------------------------------------------|-----------------------------------------------------------|
| System Tenanta Fabric Virtual Netwo                                    | King Admin Operations                        | Apps Integrations                            |                                        |                                                          |                                                           |
| ALL TENANTS   Tenant Search: Lattic of descri                          | connon   Production controls                 | bei   user10-gitbei   orto-aac-1             |                                        |                                                          |                                                           |
| This object was created by the Nexus Dashboar                          | d Orchestrator. It is recommended to or      | ly modify this object using the ND           | 0.00.                                  |                                                          |                                                           |
| Production 030                                                         | Domains (VMs and Bare-Metals                 | 0                                            |                                        |                                                          | 0                                                         |
| Production                                                             |                                              |                                              |                                        |                                                          | 0 ± %-                                                    |
| <ul> <li>Boowers</li> <li>Boowers</li> <li>Boowers</li> </ul>          | <ul> <li>Donair Type Deploym Reso</li> </ul> | Auto Allow Primary Port<br>Micro-<br>Segment | Switching Encap Cos<br>Mode Mode Value | Enhance: Custom NSXIT<br>Lag EPG API<br>Policy Name Mode | PAM DHCP PAM<br>Gateway Server Enabled<br>Address Address |
| - 15 OC - EP 01 WEB                                                    | und Built                                    |                                              | ration Auto Could                      | Maran                                                    | AAAA AAAA Feer                                            |
| Domains (MA) and Bare Metallo                                          | the repair                                   |                                              | 18116 1910 1910                        | and.                                                     |                                                           |
| > 🔤 849 Manbers                                                        |                                              |                                              |                                        |                                                          |                                                           |
| 2 🔤 Statis Parts                                                       |                                              |                                              |                                        |                                                          |                                                           |
| E fuictern                                                             |                                              |                                              |                                        |                                                          |                                                           |
| <ul> <li>Plane Channel Pathol</li> <li>Plane Channel Pathol</li> </ul> |                                              |                                              |                                        |                                                          |                                                           |
| E tot leave                                                            |                                              |                                              |                                        |                                                          |                                                           |
| : En tutors                                                            |                                              |                                              |                                        |                                                          |                                                           |
| CALCE INFLATING                                                        |                                              |                                              |                                        |                                                          |                                                           |
| Li Li P. P. Address Pool                                               |                                              |                                              |                                        |                                                          |                                                           |
|                                                                        |                                              |                                              |                                        |                                                          |                                                           |

Figura 35: Adición de enlaces estáticos en DR-SITE2

| Deploy Static EPG on PC, V                    | /PC, or Interface                                                                                                    |
|-----------------------------------------------|----------------------------------------------------------------------------------------------------|
| STEP 1 - Static Link                          | 1. Static Link 2. Configure PTP                                                                                                    |
| Path Type:                                    | Port Direct Port Channel Virtual Port Channel                                                                                                    |
| Pagadasi                                      | SITE2-6104 (Node-104)                                                                                                    |
| Patri                                         | anthony and a second second |
| Port Encap (or Secondary VLAN for Micro-Seg): | VLAN VIAN                                                                                                    |
| Deployment Immediacy:                         | Immediate On Demand                                                                                                    |
| Primary VLAN for Micro-Seg:                   | VLAN V Integer Value                                                                                                    |
| Made                                          | ( Trunk Trunk (Native) Access (Untagged)                                                                                                    |
| 10MP Snoop Static Group:                      | 4 = +                                                                                                    |
|                                               | Group Address Source Address                                                                                                    |
|                                               |                                                                                                    |
| MLD Snoop Static Group:                       | a 👘 🕂                                                                                                    |
|                                               | Group Address Source Address                                                                                                    |
| _                                             | Provious Gancel Next                                                                                                    |

## Figura 36: DC-EP-1 aprendido en DR-SITE2

| APIC (DR-SITE2)                                                       |                                   |                       |                             |                              | 00                 | 00000                  |
|-----------------------------------------------------------------------|-----------------------------------|-----------------------|-----------------------------|------------------------------|--------------------|------------------------|
| System Tenants Fabric Virtual Network                                 | ning Admin Operatio               | Ales                  | Integrations                |                              |                    |                        |
| AL TOWNED I Search service in dealer                                  | some Prototor in                  | etyper i set          | Egenat   one-anc-m          |                              |                    |                        |
| This object was created by the Nexus Dashboar                         | d Orchestrator, it is recommender | d to unity modify thi | s object using the NDO DUI. |                              |                    |                        |
| Production 0.9.0                                                      | . EPO - DC-EPOS-WEB               |                       |                             |                              |                    | 00                     |
| <ul> <li>International</li> <li>International Professional</li> </ul> |                                   |                       | 50                          | nmary Policy Operat          | ional Stats He     | with Faults History    |
| - 🖶 00-400                                                            |                                   | Cite                  | nt Endpoints Configur       | nt Access Policies Contrac   | rs Controller End- | Points Deployed Leaves |
| Hard Application EPGs                                                 | Querty 0: 017                     |                       |                             |                              |                    | 0 ±                    |
|                                                                       | MACAP                             | Endpoint Name         | Learning Hosting Server     | Reporting Interface          | 6×040 056          | Policy Tage            |
| · Bi DO Menters                                                       |                                   |                       | Source                      | Cointroheil (earned)<br>Name |                    |                        |
| < 🖬 Statis Parte                                                      | w 1 404E05747901                  |                       | teamed                      | Podr Mitade 104              | in. vier f.,       |                        |
| Post VNobe 104Aeth17                                                  | 102.105.10.10                     |                       |                             |                              |                    |                        |
| Data Data Leafe                                                       |                                   |                       |                             |                              |                    |                        |
| 1 E Para Channel Patho                                                |                                   |                       |                             |                              |                    |                        |
| Carl Startig Endpoint                                                 |                                   |                       |                             |                              |                    |                        |
| ) 🔛 Subvers                                                           |                                   |                       |                             |                              |                    |                        |
| El U-Chinach                                                          |                                   |                       |                             |                              |                    |                        |
| Life CP P Address Prod                                                |                                   |                       |                             |                              |                    |                        |

Diseño físico después de la migración a DC-EP-1

DC-EP-1 está conectado a la hoja del servidor DR-SITE2.

Figura 37: Diseño físico después de la migración a DC-EP-1

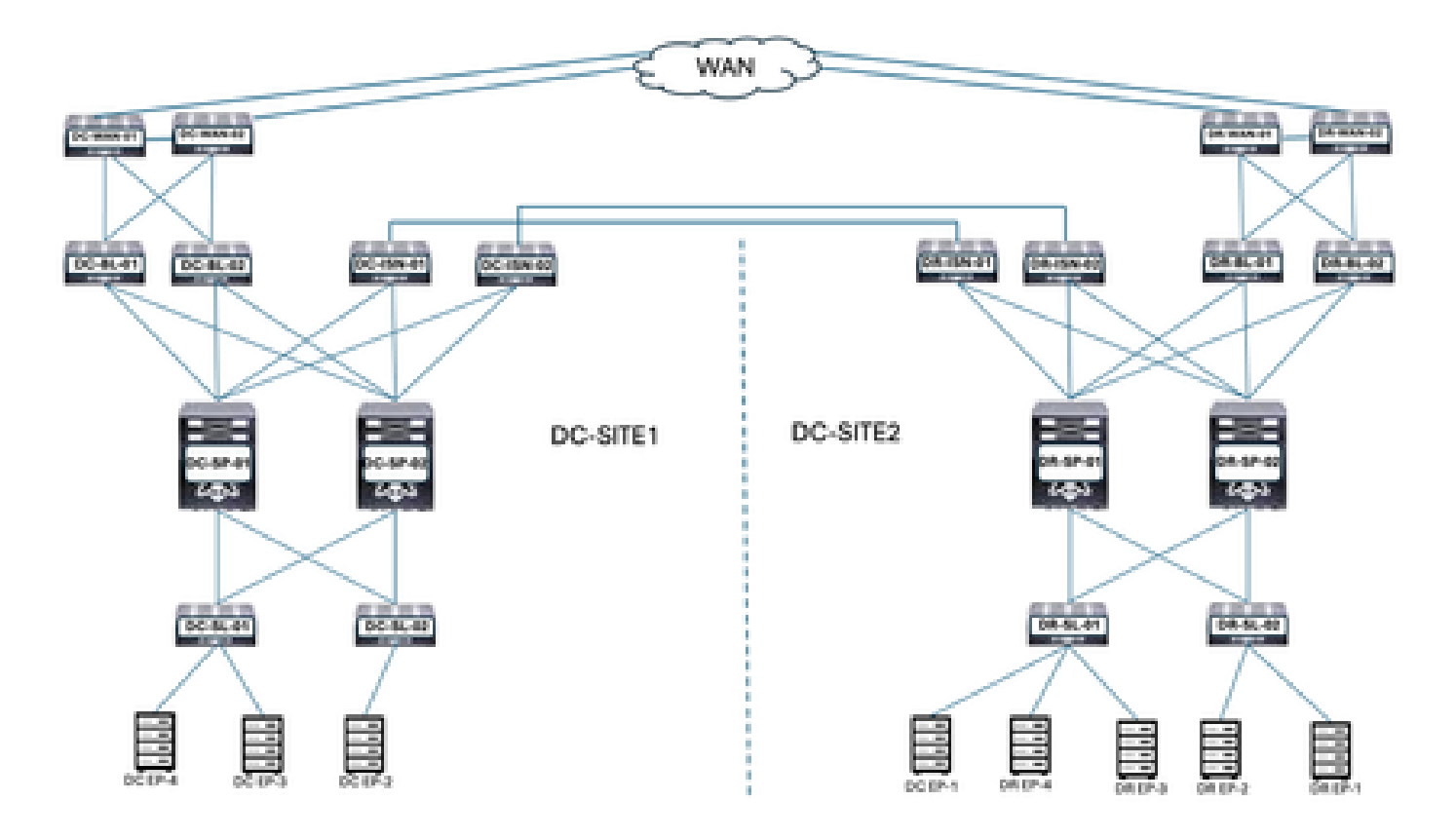

Diseño lógico después de la migración de DC-EP-1

DC-EP-1 está conectado a la hoja del servidor DR-SITE2. DC-EPG1-WEB, DC-BD1-WEB y DC-VRF-WEB se extienden entre DC-SITE1 y DR-SITE2.

Figura 38: Diseño lógico después de la migración de DC-EP-1

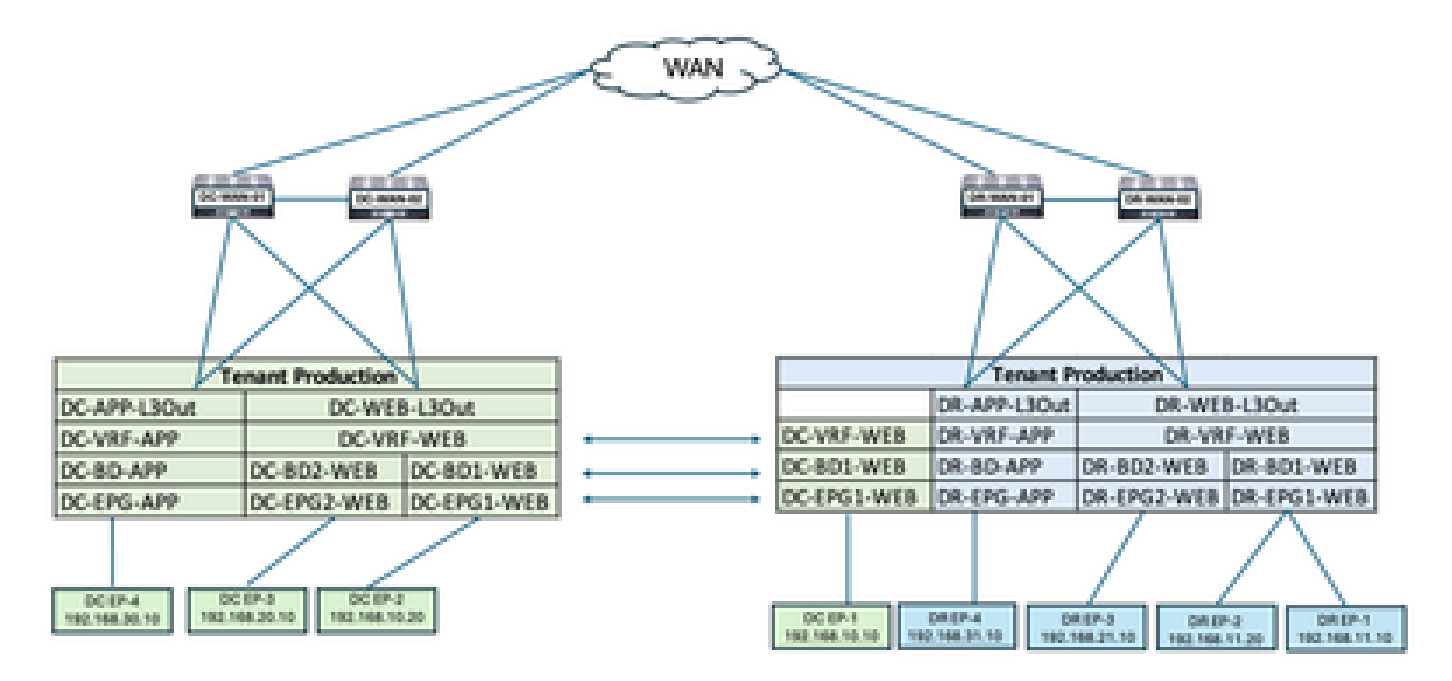

Flujo de tráfico dentro de EPG después de la migración de DC-EP-1

Figura 39: Flujo de tráfico dentro de EPG después de la migración de DC-EP-1

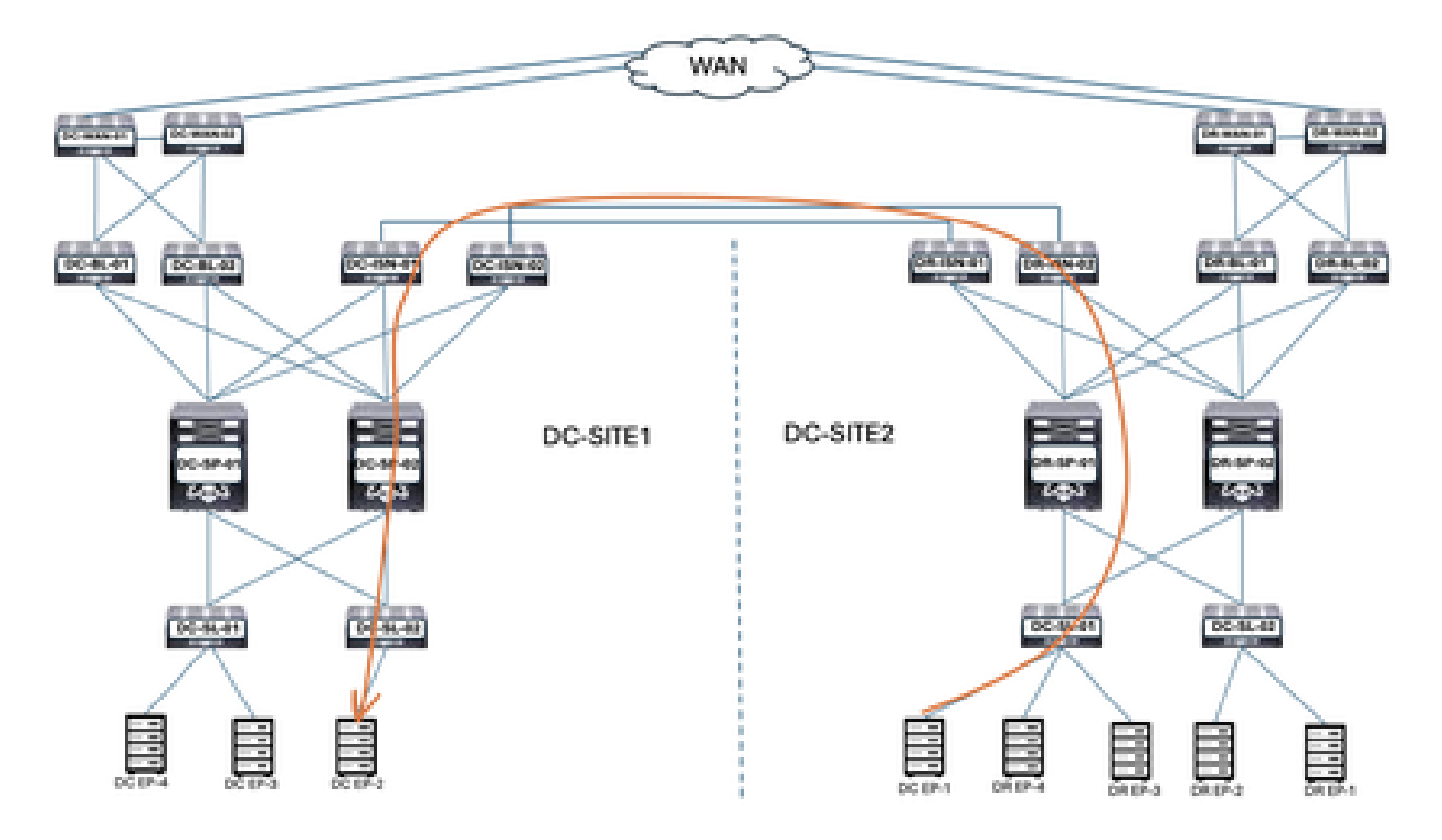

La comunicación entre DC-EP-1 y DC-EP-2 es una comunicación intra-EPG, ya que ambos terminales pertenecen a DC-EPG1-WEB. Esta comunicación se realiza a través de DC ISN a DR ISN Multisite/Overlay Links.

Respuesta de ping entre DC-EP-1 y DC-EP-2

Figura 40: Respuesta de ping entre DC-EP-1 y DC-EP-2

```
# ping 192.168.10.20 source 192.168.10.10 vrf site-1
PING 192.168.10.20 (192.168.10.20) from 192.168.10.10: 56 data bytes
64 bytes from 192.168.10.20: icmp_seq=0 ttl=254 time=2.592 ms
64 bytes from 192.168.10.20: icmp_seq=2 ttl=254 time=1.931 ms
64 bytes from 192.168.10.20: icmp_seq=2 ttl=254 time=1.89 ms
64 bytes from 192.168.10.20: icmp_seq=3 ttl=254 time=2.063 ms
64 bytes from 192.168.10.20: icmp_seq=4 ttl=254 time=1.989 ms
--- 192.168.10.20 ping statistics ---
5 packets transmitted, 5 packets received, 0.00% packet loss
round-trip min/avg/max = 1.89/2.092/2.592 ms
```

Tabla de enrutamiento desde columnas

DC-EP-1 aprendido en DC-SP-01/DC-SP-02 de DR-SP-01/DR-SP-02.

Figura 41: Tabla de enrutamiento desde columnas

DC-EP-1 se aprende en DC-SITE1-SP-01 de DR-SITE2-SP-01

DC-SITE1-SP-01# show bgp l2vpn evpn vrf overlay-1 Route Distinguisher: 1:49905577 \*>e[2]:[0]:[0]:[48]:[4c4e.35f4.79c1]:[0]:[0.0.0.0]/216 172.16.0.13 0 65002 i \*>e[2]:[0]:[0]:[48]:[4c4e.35f4.79c1]:[32]:[192.168.10.10]/272 172.16.0.13 0 65002 i

DR-SITE2-SP-01 Unidifusión superpuesta TEP IP

DR-SITE2-SP-01# show ip int vrf overlay-1

lo5, Interface status: protocol-up/link-up/admin-up, iod: 86, mode: dci-ucast IP address: 172.16.0.13, IP subnet: 172.16.0.13/32 IP broadcast address: 255.255.255.255 IP primary address route-preference: 0, tag: 0

Creación de Template-EPG2-BD2-Site1

La comunicación entre los EPG entre DC-EP-1 y DC-EP-3 se produce una vez que DC-EPG2-WEB y DC-BD2-WEB forman parte de Nexus Dashboard Orchestrator.

Template-EPG2-BD2-Site1 creado dentro de Schema-1. DC-SITE1 agregado a Template y Tenant-Production asociados con la misma Template. Esta es una plantilla específica del sitio. Esta plantilla se utiliza para importar la plantilla Template-EPG2-BD2-Site1 para la comunicación entre DC-EP-1 y DC-EP-3.

Las comunicaciones DC-EP-1 y DC-EP-3 requieren que DC-EPG2-BD2 forme parte de Nexus Dashboard Orchestrator.

Figura 42: DC-EP-1 y DC-EP-3 no pueden comunicarse

```
# ping 192.168.20.10 source 192.168.10.10 vrf site-1
PING 192.168.20.10 (192.168.20.10) from 192.168.10.10: 56 data bytes
Request 0 timed out
Request 1 timed out
Request 2 timed out
Request 3 timed out
Request 4 timed out
---- 192.168.20.10 ping statistics ----
5 packets transmitted, 0 packets received, 100.00% packet loss
```

Figura 43: Agregar plantilla de aplicación: seleccione ACI Multi-Cloud

| Add Application T | emplate |
|-------------------|---------|
|-------------------|---------|

| Sele     | 1<br>et a Temple | 2<br>Detail                                                                                                    | 3<br>Summary |
|----------|------------------|----------------------------------------------------------------------------------------------------|--------------|
| Select a | a Templat        | e Type<br>se of template you want to work with                                                                              |              |
| ۲        | ***              | ACI Multi-Cloud<br>• On-prem ACI fabric to fabric<br>• On-prem ACI fabric to cloud fabric<br>• Cloud fabric to cloud fabric |              |
| 0        | 9-6              | NDFC<br>• NX-DS based network                                                                                               |              |
| 0        | E                | Cloud Local  Non-stretched template for cloud fabric local BGP/IPv4 connected fabric                                        |              |

 $\left[ \mathbf{H}\right]$ 

Figura 44: Agregar nombre de plantilla Plantilla-EPG2-BD2-Sitio1, Seleccionar producción de arrendatario

| $\odot$                                                      | -0                | 3       |
|--------------------------------------------------------------|-------------------|---------|
| cased a resolution (Mis-                                     | Detail            | Summary |
| Details                                                      |                   |         |
| Now name the template and select a tenant                    |                   |         |
| ACTIVATION AND                                               |                   |         |
| On-prem ACI fabric to fabric                                 |                   |         |
| On-prem ACI fabric to cloud     Cloud fabric to cloud fabric | fatorio           |         |
|                                                              |                   |         |
| OENERAL                                                      |                   |         |
| Display Name *                                               | Select a Tenant * |         |
| Template-EP02-802-Site1                                      | Production        | ×       |
| Internal Name: Template-EPG2:8D2:Site1<br>Add                | Description       |         |
| Deployment Mode (7)                                          |                   |         |
| Multi-Fabric                                                 |                   |         |
|                                                              |                   |         |

Figura 45: Detalles de Template-EPG2-BD2-Site1

| Select a Template type                                                                                                    | Detail  | - 3<br>Summary |
|----------------------------------------------------------------------------------------------------|---------|----------------|
| Summary                                                                                                    |         |                |
| ACI Multi-Clevel<br>ACI Multi-Clevel<br>On-prem ACI fabric to fabric<br>On-prem ACI fabric to clovel<br>Cloved fabric to cloved fabric | fatoric |                |
| Details                                                                                                    |         | ~              |
| Template name<br>Template-EP02-802-8te1                                                                                                |         |                |
| Deployment Mode<br>Multi-Fabric                                                                                                    |         |                |
| Tenant<br>Production                                                                                                    |         |                |

Importar EPG2-BD2 en plantilla-EPG2-BD2-sitio1

Importe DC-EPG2-WEB y DC-BD2-WEB de DC-SITE1.

Figura 46: Haga clic en Importar y seleccione DC-SITE1

| Schema-1            |                      |                                    |                    | Refresh (Auth Loge) (Courts S                                    | ten Template                         |
|---------------------|----------------------|------------------------------------|--------------------|------------------------------------------------------------------|--------------------------------------|
| View Template-I     | EP02-802-Site1 ~     |                                    |                    |                                                                  |                                      |
| Template Propertie  |                      |                                    |                    |                                                                  |                                      |
| Template Sur        | onary                |                                    |                    | Edit Tomys                                                       | · (                                  |
| Type<br>Application | Tenant<br>Profestion | Temptone<br>Statue<br>()) Measured | Associated Fabrics | Last Action<br>Viplant<br>Last Deployed: Jan 6,<br>2025 09-47 pm | Depitryment<br>Moder<br>Multi-Patwis |
| Filter              |                      |                                    |                    |                                                                  |                                      |
|                     |                      |                                    |                    | DC-SITE<br>DR-SITE                                               | 1<br>2 Application Prof              |

Figura 47: Select DC-EPG2-WEB from DC-SITE1

## Import from DC-SITE1

| POLICY TYPE                    | SELECT TO IMPORT Q. IMPORT RELATIONS |
|--------------------------------|--------------------------------------|
| APPLICATION PROFILE 1 out of 2 | DC-EPG1-WEB                          |
| EPG 1 out of 3                 | C A DC-EPG2-WEB                      |
| EXTERNAL EPG 0 out of 2        | DC-EPG-APP                           |

## Figura 48: Select DC-BD2-WEB from DC-SITE1

| Im | port from D0        | SITE1      |   |                    |   |                  | ж      |
|----|---------------------|------------|---|--------------------|---|------------------|--------|
|    | POLICY TYPE         |            |   | ECT TO IMPORT      | Q | IMPORT RELATIONS |        |
|    | APPLICATION PROFILE | 1 out of 2 | • | DC-BD1-WEB         |   |                  |        |
|    | 6PG                 | 1 out of 3 | • | DC-8D2-WE8         |   |                  |        |
|    | EXTERMAL EP-9       | 0 out of 2 | • | DC-BD-APP<br>1 VRF |   |                  |        |
|    | CONTRACT            | 0 out of 4 |   |                    |   |                  |        |
|    | FRITER              | 0 out of 4 |   |                    |   |                  |        |
|    | VIIP                | 0 out of 2 |   |                    |   |                  |        |
|    | 80                  | 1 out of 3 |   |                    |   |                  |        |
|    |                     |            |   |                    |   |                  | equart |

Figura 49: Se importan los contratos asociados a DC-EPG2-WEB

х

#### View Relationship

| Common Properties          |          | $\sim$ |
|----------------------------|----------|--------|
| Display Name *             |          |        |
| 0C-EP62-WEB                |          |        |
| Deployed Name: DC-0P02-M08 |          |        |
| Description                |          |        |
|                            |          |        |
|                            |          |        |
| Annotations                |          |        |
| Key                        | Value    |        |
| Create Avectations         |          | _      |
| Contracts                  |          |        |
| Name                       |          |        |
| DC-EPG-TO-LEGOM-WEB-CONIN  | 4        | -      |
| Type provider              | 67       | -      |
| DC-EPO-TO-EPO-WEB-CON      | A        | -      |
| Type provider              | <i>C</i> | - 12   |
| DC-EPG-TO-L3Out-WEB-CON    | 4        | -      |
| Type: consumer             | 0        | 8      |
| DC-EPG-TO-EPG-WEB-CON      |          |        |
|                            | 4        | 100    |

Implementación de la plantilla-EPG2-BD2-Site1

Haga clic en Deploy Template-EPG2-BD2-Site1 y seleccione DC-SITE1

Figura 50: Add Fabrics to Template-EPG2-BD2-Site1

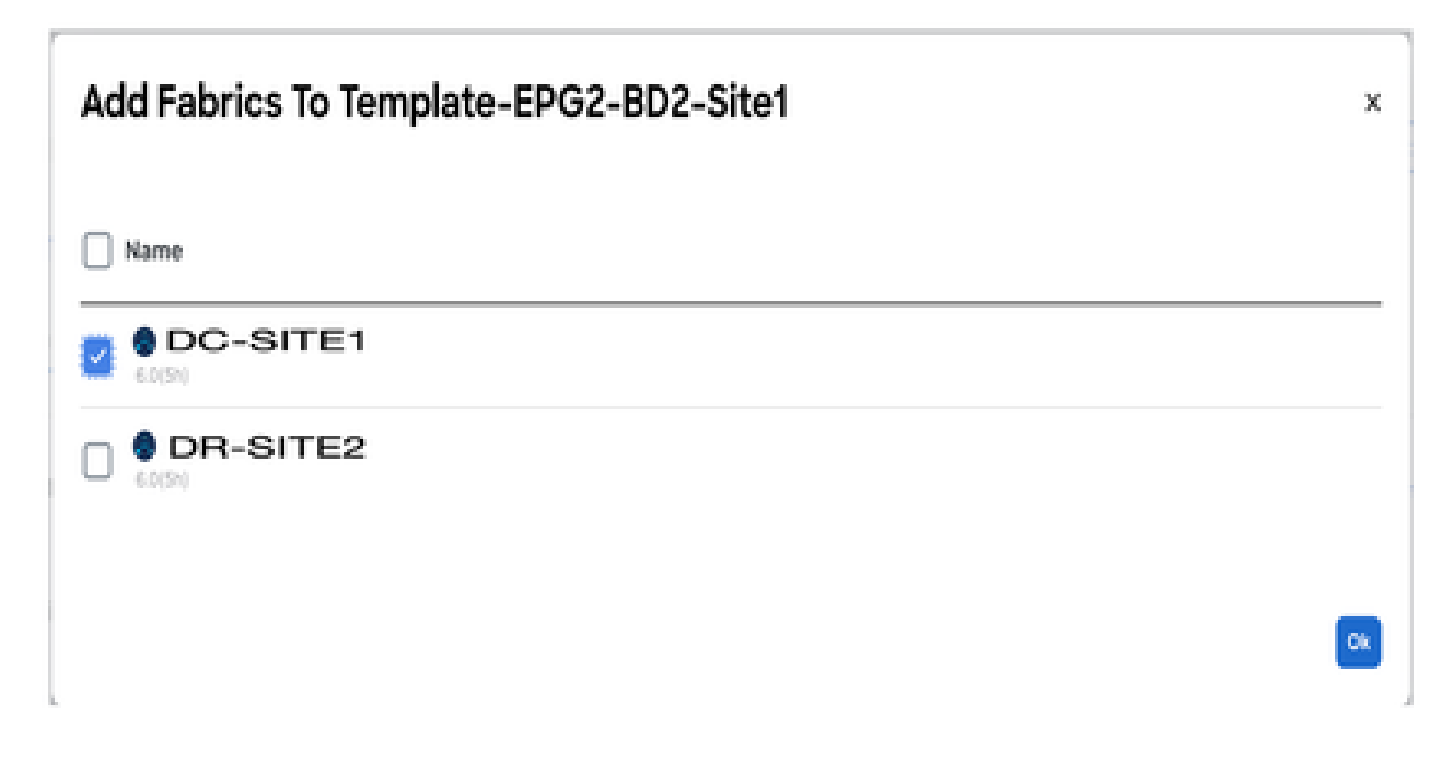

Figura 51: Desplegar plantillas de sincronización

## **Deploy Out of Sync Templates** 34 The following templates will be deployed in the specified order **Out of Sync Templates** Filter by attributes **Associated Fabrics Template Name Template Type** Template-EPG2-BD2-Site1 Application 1 1 items found Rows per page $\mathbf{5}$ **Deploy Out of Sync Templates** Cancel

#### Figura 52: Implementación completada

| Schema-1            |                      |                                   |                                                       | Rafresh Authings Create No                                                    | a Tampiata (Kons Soloma              |
|---------------------|----------------------|-----------------------------------|-------------------------------------------------------|-------------------------------------------------------------------------------|--------------------------------------|
| Template Propertie  | •• (DC-S             | ITE1)                             |                                                       |                                                                               |                                      |
| Template Sur        | umary                |                                   |                                                       | Edit Tungla                                                                   | te (Dagstay Templata) (Actor         |
| Type<br>Application | Tenant<br>Production | Tempiate<br>Diatus<br>(2) In Symi | Associated Fabrics<br>• 1 Spres 1<br>• Out of Spres B | Last Action<br>Deployment Receased<br>Last Deployment Jan 3,<br>2025 10/26 pm | Creptoyment<br>Mode<br>Multi-Paterio |
| Filter              |                      |                                   |                                                       | -                                                                             | arcart - SULECT Create               |
| Application Profile | OC-WEB               |                                   |                                                       |                                                                               | Create Application Prot              |
| 6PGs *              |                      |                                   |                                                       |                                                                               | Great                                |
| DC-EPG2-WEB         |                      |                                   |                                                       |                                                                               |                                      |
| Bridge Domains      |                      |                                   |                                                       |                                                                               | Create Bridge E                      |
| 0C-802-WE8          |                      |                                   |                                                       |                                                                               |                                      |

Figura 53: DC-EPG2-WEB se implementa en ambos sitios

Shadow EPG para DC-EPG2-WEB creado en DR-SITE2

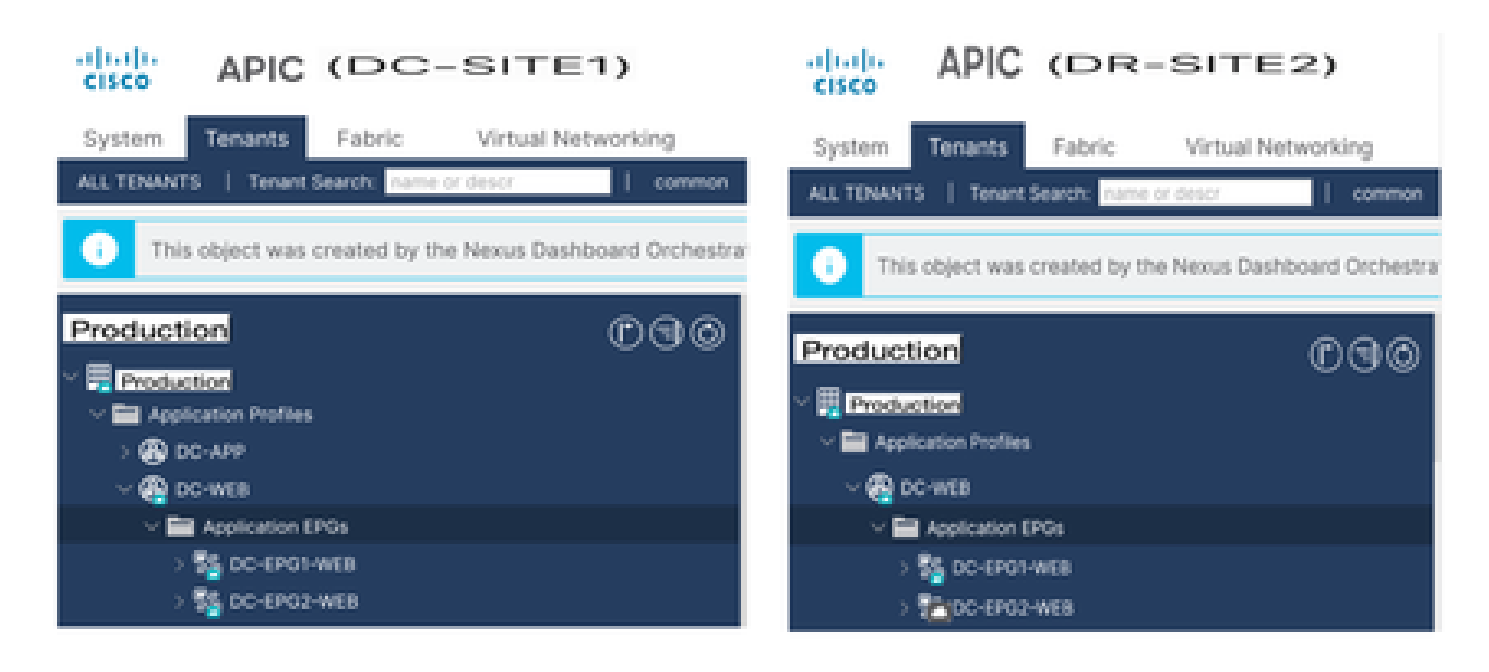

Flujo de tráfico entre EPG tras la migración a EP-1

Figura 54: Flujo de tráfico entre EPG tras la migración a EP-1

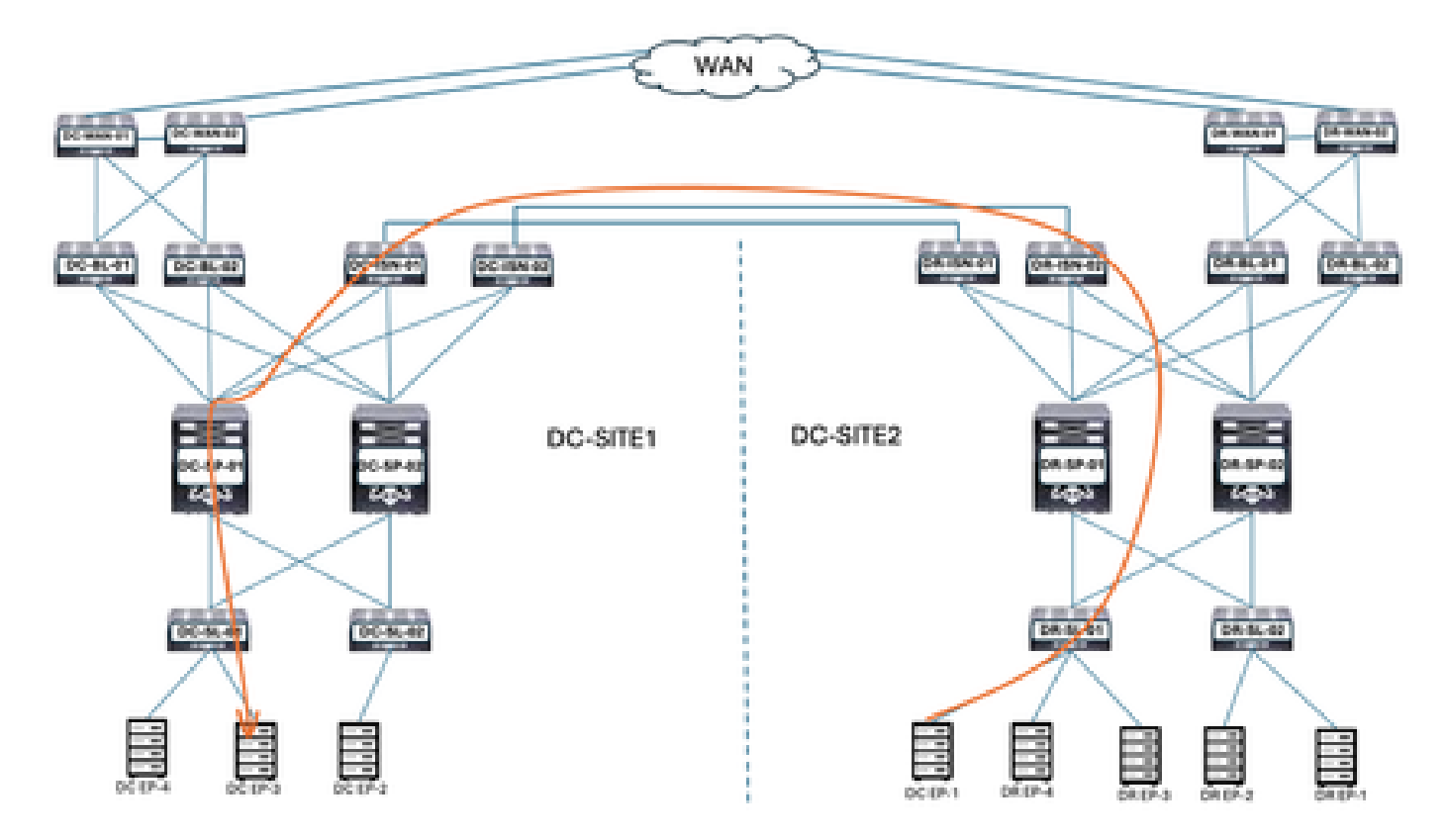

La comunicación entre DC-EP-1 y DC-EP-3 es una comunicación entre EPG, ya que ambos terminales pertenecen a DC-EPG1-WEB y DC-EPG2-WEB respectivamente. Esta comunicación se realiza a través de DC ISN a DR ISN Multisite/Overlay Links.

Respuesta de ping entre DC-EP-1 y DC-EP-3

Figura 55: Respuesta de ping entre DC-EP-1 y DC-EP-3

| # ping 192.168.20.10 source 192.168.10.10 vrf site-1               |     |
|--------------------------------------------------------------------|-----|
| PING 192.168.20.10 (192.168.20.10) from 192.168.10.10: 56 data byt | 0.0 |
| 64 bytes from 192.168.20.10: icmp_seq=0 ttl=252 time=1.498 ms      |     |
| 64 bytes from 192.168.20.10: icmp_seq=1 ttl=252 time=1.255 ms      |     |
| 64 bytes from 192.168.20.10: icmp_seq=2 ttl=252 time=1.129 ms      |     |
| 64 bytes from 192.168.20.10: icmp_seq=3 ttl=252 time=1.084 ms      |     |
| 64 bytes from 192.168.20.10: icmp_seq=4 ttl=252 time=1.537 ms      |     |
|                                                                    |     |
| 192.168.20.10 ping statistics                                      |     |
| 5 packets transmitted, 5 packets received, 0.00% packet loss       |     |
| round-trip min/avg/max = 1.084/1.3/1.537 ms                        |     |

Creación de Template-WEB-L3Out-Site1

Template-Web-L3Out-Site1 creado dentro de Schema-1. DC-SITE1 agregado a la plantilla y Tenant-Production asociado a la misma plantilla. Esta es una plantilla específica del sitio. Esta plantilla se utiliza para la comunicación entre VRF y entre DC-EP-1.

Figura 56: Agregar plantilla de aplicación: seleccione ACI Multi-Cloud

| Add Application                          | Template                                                                                                  |                                 |                  | × |
|------------------------------------------|----------------------------------------------------------------------------------------------------|---------------------------------|------------------|---|
| 1<br>Select a Templa                     | ite type                                                                                                  | 2<br>Detail                     | 3<br>Summary     |   |
| Select a Templat<br>Let's choose the typ | e Type<br>e of template you want to w                                                                     | ork with                        |                  |   |
| • • • • • • • • • • • • • • • • • • •    | AGI Multi-Gloud<br>• On-prem ACI fabric to fa<br>• On-prem ACI fabric to c<br>• Cloud fabric to cloud fat | abric<br>loud fabric<br>bric    |                  |   |
| <ul> <li>⇒€</li> </ul>                   | NDFC<br>• NX-OS based network                                                                             |                                 |                  |   |
| 0                                        | Cloud Local<br>• Non-stretched template                                                                   | for cloud fabric local BGP-IPv4 | connected fabric |   |

Figure 57: Agregar nombre de plantilla Template-WEB-L3Out-Site1, Seleccionar producción de arrendatario

#### Add Application Template

| Select a Template type                                                                | 2<br>Detail       | 3<br>Summary |
|---------------------------------------------------------------------------------------|-------------------|--------------|
| Dotalls                                                                               |                   |              |
| ACI Multi-Cloud<br>CO-prem ACI fabric to fabric<br>On-prem ACI fabric to cloud fabric | 0                 |              |
| OENERAL<br>Display Name                                                               | Select a Tenant * |              |
| Template-WEB-L3Out-Site1                                                              | Production        | × ~          |
| Internal Name: Template-WEB-L3Out-Site1<br>Add Deec                                   | ription           |              |
| Beployment Mode ()<br>Multi-Fabric<br>Autonomous                                      |                   |              |
|                                                                                       |                   |              |

#### Figure 58: Detalles de Template-WEB-L3Out-Site1

| $\odot$                                                                                                    | $-\odot$ |         |
|----------------------------------------------------------------------------------------------------|----------|---------|
| Select a Template type                                                                                         | Detail   | Summary |
| ummary                                                                                                    |          |         |
| AGI Multi-Cloud<br>On-prem ACI fabric to fabric<br>On-prem ACI fabric to cloud<br>Cloud fabric to cloud fabric | fabric   |         |
| Details                                                                                                    |          | ~       |
| Template name<br>Template-WEB-L3Out-Site1                                                                      |          |         |
| Deployment Mode<br>Multi-Fabrie                                                                                |          |         |
| Production                                                                                                    |          |         |

Importar EPG externo y L3Out en Template-WEB-L3Out-Site1

Importar EPG externo y L3Out en Template-WEB-L3Out-Site1

Figura 59: Haga clic en Importar y seleccione DC-SITE1

| Schema-1            |                       |                 |                    | Refresh Audit Lo                                  | ops) Create New Template Several Sources |
|---------------------|-----------------------|-----------------|--------------------|---------------------------------------------------|------------------------------------------|
| lemplate Properti   | 65                    |                 |                    |                                                   |                                          |
| Template Sun        | nmary                 |                 |                    |                                                   | Edit Template Duploy Template Activ      |
| Type<br>Application | Tenant:<br>Production | Template Status | Associated Fabrics | Last Action<br>© Last Action<br>© Updated<br>sc 0 | Deployment Mode<br>Multi-Fabric          |
|                     |                       |                 |                    |                                                   | MPORT ~ SRUECT Create                    |
|                     |                       |                 |                    |                                                   | DR-SITE2                                 |
| gura 60:Se          | elect EXT-APP         | -EPG from DC-S  | SITE1              |                                                   |                                          |
| Import f            | rom DC-SI             | re1             |                    |                                                   | x                                        |
|                     |                       | _               |                    | 0                                                 |                                          |
| POLICY TY           | YPE                   | U SELEC         | T TO IMPORT        | <u>u</u>                                          | IMPORT RELATIONS                         |

| APPLICATION PROFILE 0 out of 2 | EXT-APP-EPG<br>DC-APP-L3OUT<br>2 CONTRACT • 1 VRF • 1 L3OUT |
|--------------------------------|-------------------------------------------------------------|
| EPG 0 out of 3                 | EXT-WEB-EPG<br>CONTRACT + 1 VRF + 1 L3OUT                   |
| EXTERNAL EPG 1 out of 2        |                                                             |

## Figure 61: Seleccione DC-APP-L3Out en DC-SITE1

| Im | port from DC        | C-SITE1    |                     |                                                                      | 2                     | × |
|----|---------------------|------------|---------------------|----------------------------------------------------------------------|-----------------------|---|
|    | APPLICATION PROFILE | 0 out of 2 | L3Out in<br>complet | mport into Application Template will only import empty L3 te config. | Out container and not |   |
|    | EP-0                | 0 out of 3 |                     | DC-APP-L3Out<br>1 VRF                                                |                       |   |
|    | EXTERNAL EPG        | 1 out of 2 | •                   | DC-WEB-L3Out                                                         |                       |   |
|    | CONTRACT            | 0 out of 4 |                     |                                                                      |                       |   |
|    | FILTER              | 0 out of 4 |                     |                                                                      |                       |   |
|    | VBF                 | 0 out of 2 |                     |                                                                      |                       |   |
|    | 80                  | 0 out of 3 |                     |                                                                      |                       |   |
|    | LSOUT               | 1 out of 2 |                     |                                                                      |                       |   |
|    |                     |            |                     |                                                                      |                       |   |

Import

Figure 62: Se importan los contratos asociados a EXT-WEB-EPG

Sombra de EXT-WEB-EPG creada en DR-SITE2 con contratos DC aplicados.

#### EXT-WEB-EPG

#### View Relationship

| Virtual Routing & Forwarding 🗮 * |        |
|----------------------------------|--------|
| DC-VRF-WEB                       | Xv     |
| Contracts                        |        |
| Name                             |        |
| OC-EPS-TD-L3DM-WEB-CON           | 2 Ê    |
| Type provider                    | In" In |
| DC-EPO-TO-L30vir-WEB-CON         | 0.0    |
| Type: consumer                   | 17 L   |
| Ade Contract                     |        |
| * Select Fabric Type 🔘           |        |
| ON-PREM CLOUD                    |        |
|                                  |        |
|                                  |        |
| On-Premises Properties           |        |
|                                  |        |
| L30vt                            |        |
| DC-WB8-L3Out                     | Xv     |
| Subnets                          |        |
| Prefix;Prefix Length             |        |
| 0.0.0.0                          | 08     |
| O All Subset                     |        |
|                                  |        |

## Deploy Template-WEB-L3Out-Site1

Haga clic en Deploy Template-WEB-L3Out-Site1 y seleccione DC-SITE1

Figure 63: Agregar estructuras a la plantilla-WEB-L3Out-Site1

| Add Fabrics To Template-WEB-L3Out-Site1 | x  |
|-----------------------------------------|----|
| Name                                    |    |
|                                         |    |
| DR-SITE2                                |    |
|                                         |    |
|                                         | Ok |

Figura 64:Implementación de plantillas de sincronización

#### **Deploy Out of Sync Templates**

The following templates will be deployed in the specified order

#### Out of Sync Templates

| emplate N                                                                         | ame                                                                   | Template Type                                                 | Associated Fabri                                                                                                    | 05                                                                                                    |
|-----------------------------------------------------------------------------------|-----------------------------------------------------------------------|---------------------------------------------------------------|----------------------------------------------------------------------------------------------------|----------------------------------------------------------------------------------------------------|
| emplate-W                                                                         | /EB-L3Out-Site                                                        | 1 Application                                                 | 1                                                                                                    |                                                                                                    |
| ems found                                                                         | I                                                                     | P                                                             | tows per page 5 $\checkmark$                                                                                                    | < 1 >                                                                                                    |
| ure 65: Im                                                                        | plementación                                                          | completada                                                    | Cancer Depayy Our o                                                                                                    | e byen: nemplate                                                                                                    |
| hame 1                                                                            |                                                                       |                                                               | Reducts (Summer ) (Summer                                                                                                    |                                                                                                    |
| hema-1<br>w Template-V                                                            | WEB-L3Out-Site1 ~                                                     | atten                                                         | Refresh (Auttings) (Creater                                                                                                    | tere Temptate                                                                                                    |
| hema-1<br>w Template-\<br>nplate Propertie<br>Template Sum                        | WEB-L3Out-Site1 ~<br>• CX-APJC-LAB-5<br>                              | artien                                                        | Refresh (Autt Logo) (Courte )<br>Kato Teny                                                                                                    | tere Temptate Terre Lote                                                                                                    |
| hema-1<br>w Template-N<br>mplate Propertie<br>Template Sum<br>Type<br>Application | WEB-L3Out-Site1 ~<br>• CX-APJC-LAB-S<br>mary<br>Tenant<br>Production  | Template Associated Fabric<br>Status<br>(Template 1 - 0       | Refresh Autt Logo Croste<br>Kale Teny<br>s Last Action<br>Sync 1 Captoyment Successful<br>at of Sync 9 Last Deployedt Jan 3,<br>2005 10:15 pm | tere Temptate<br>tere Temptate<br>Ceptoy Temptate<br>Doployment<br>Multi-Fabric                                                                                                    |
| hema-1<br>w Template-N<br>mplate Propertie<br>Template Sum<br>Type<br>Application | WEB-L3Out-Site1 ~<br>• CX-APJC-LAB-S<br>smary<br>Tenant<br>Production | artten<br>Template Associated Fabric<br>Status<br>@Mitemi     | Refresh Autt Lopa Create<br>Edit Temp<br>s Last Action<br>Sync 1 Copicyment Successful<br>Last Depityedt, Jan 3,<br>2005 10:15 pm             | tere Templatio Erro Lico<br>tete (Deploy Templato<br>Deployment<br>Mode<br>Multi-Fabric                                                                                                    |
| hema-1<br>w Template-N<br>mplate Propertie<br>Template Sum<br>Type<br>Application | MEB-L3Out-Site1 ~<br>• CX:-ARJC-LAB-S<br>mary<br>Tenant<br>Production | artes<br>Template Associated Fabric<br>Status<br>Internet 1 0 | Refresh AuthLopp County<br>Eath Teny<br>Sport 1 Depityment Successful<br>Sport 9 Last Action<br>Last Depityment Successful<br>2005 10:15 pm   | tere Temptote<br>Gene Country Temptote<br>Country Temptote<br>Multi-Fabric<br>Marcett - SD.101 (<br>Create 1                                                                                                    |
| hema-1 w Template-N mplate Propertie Template Sum Type Application                | MEB-L3Out-Site1 ~<br>• CX-ARUC-LAB-S<br>mary<br>Tenant<br>Production  | arter<br>Template<br>Status<br>Classe                         | Refresh Autt Lope<br>Exit Rem<br>Spec 1 Constant<br>Spec 9 Last Action<br>Last Deployeed Jan 3,<br>2025 1915 pm                               | tere Temptatio<br>Ecc Temptatio<br>Ecc T |

Verifique las rutas en la hoja del servidor DR para DC-VRF-WEB

Rutas estáticas instaladas en la hoja del servidor DR para DC-VRF-WEB.

Figura 66: Verifique las rutas en la hoja del servidor DR para DC-VRF-WEB

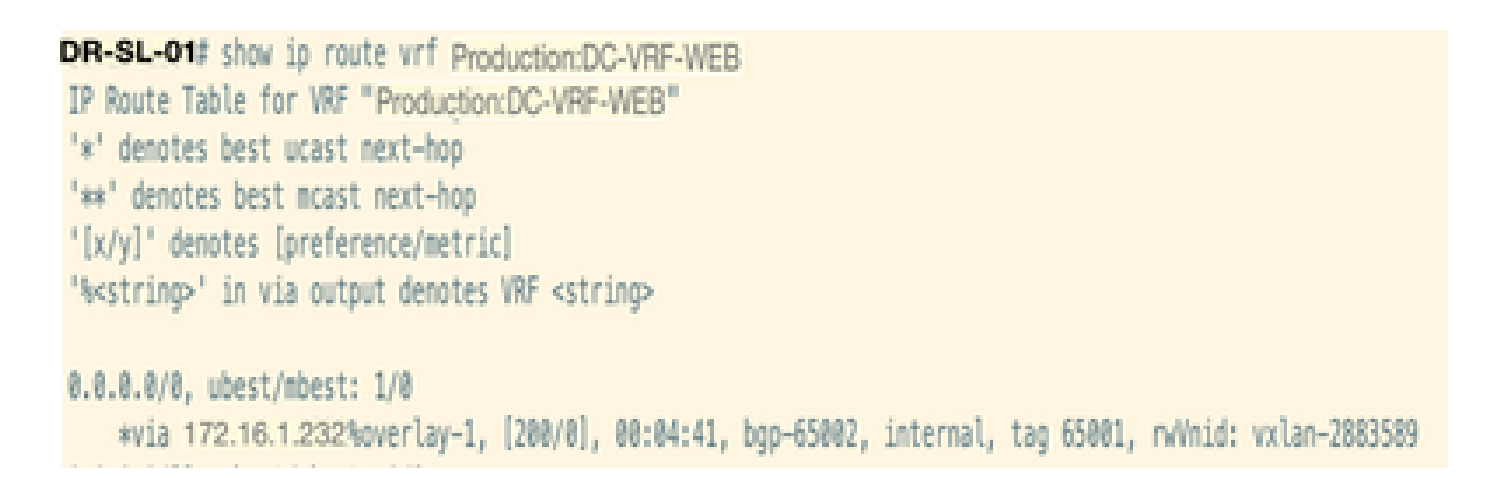

Flujo de tráfico entre VRF después de la migración a DC-EP-1

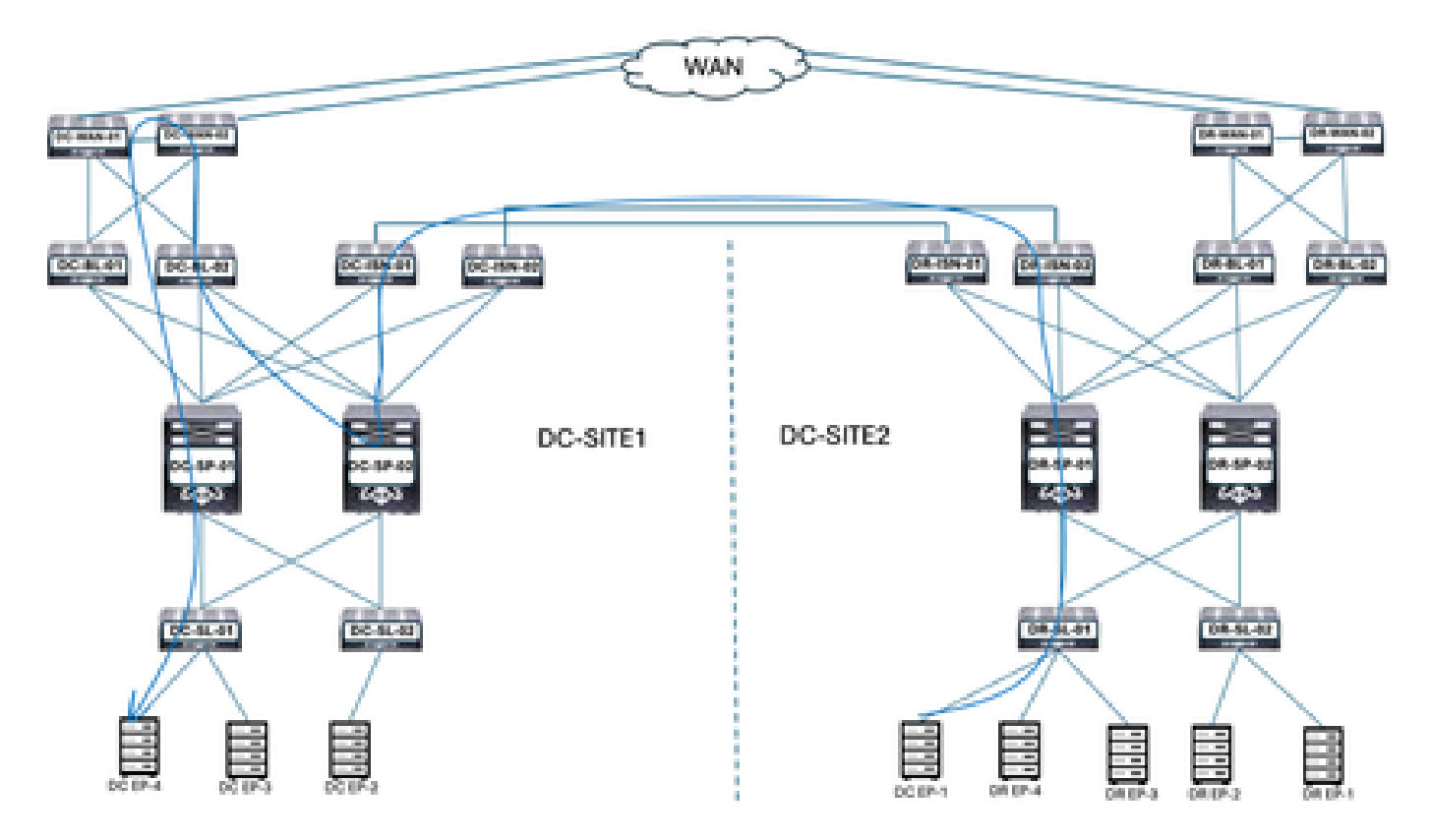

Figura 67: Flujo de tráfico entre VRF después de la migración a DC-EP-1

DC-EP-1 utiliza DC-WEB-L3Out para comunicarse con DC-EP-4. El tráfico fluye de DR-ISN a DC-ISN Multisite Links, DC-ISN a DC-SP-01/DC-SP-02 y de DC-SP a DC-BL. DC-BL-01/DC-BL-02 reenvían el tráfico a los switches DC-WAN para el routing entre VRF.

Respuesta de ping entre DC-EP-1 y DC-EP-4

Figura 68: Respuesta de ping entre DC-EP-1 y DC-EP-4

```
# ping 192.168.30.10 source 192.168.10.10 vrf site-1
PING 192.168.30.10 (192.168.30.10) from 192.168.10.10: 56 data bytes
64 bytes from 192.168.30.10: icmp_seq=0 ttl=249 time=1.781 ms
64 bytes from 192.168.30.10: icmp_seq=1 ttl=249 time=2.617 ms
64 bytes from 192.168.30.10: icmp_seq=2 ttl=249 time=1.288 ms
64 bytes from 192.168.30.10: icmp_seq=3 ttl=249 time=1.116 ms
64 bytes from 192.168.30.10: icmp_seq=4 ttl=249 time=1.135 ms
--- 192.168.30.10 ping statistics ---
5 packets transmitted, 5 packets received, 0.00% packet loss
round-trip min/avg/max = 1.116/1.587/2.617 ms
51TE2-EP1#
```

Flujo de tráfico entre DC después de la migración de DC-EP-1

Figura 69: Flujo de tráfico entre DC después de la migración de DC-EP-1

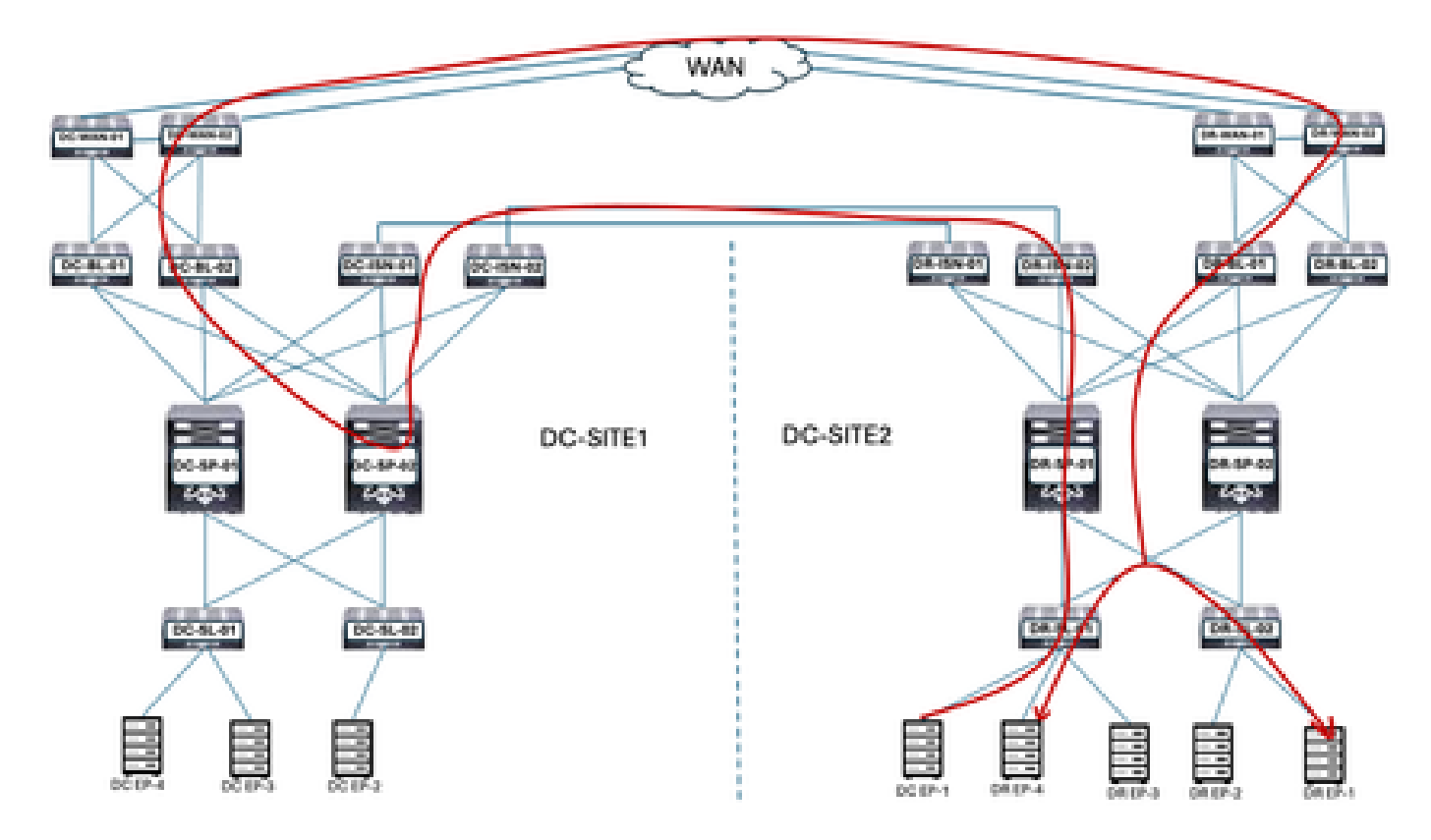

DC-EP-1 utiliza DC-WEB-L3Out para comunicarse con los terminales DR. El tráfico fluye de DR-ISN a DC-ISN Multisite Links, DC-ISN a DC-SP-01/DC-SP-02 y de DC-SP a DC-BL. DC-BL-01/DC-BL-02 reenvía el tráfico a los switches DC-WAN para los terminales DR.

Respuesta de ping entre DC-EP-1 y DR-EP

Figura 70: Respuesta de ping entre DC-EP-1 y DR-EP

SITT2-CF1# ping 192,168,11.10 source 192,168,10.10 vff site-1
PIMS 192.108.11.10 (192,168,11.10) from 192,168.10.10 156 data bytes
Request 0 times from 192,168,11.10 (imp\_seque) 111-249 time=1.023 ms
64 bytes from 192,168,11.10 (imp\_seque) 111-249 time=1.023 ms
64 bytes from 192,168,11.10 (imp\_seque) 111-249 time=1.023 ms
64 bytes from 192,168,11.10 (imp\_seque) 111-249 time=1.023 ms
64 bytes from 192,168,11.00 (imp\_seque) 111-249 time=1.023 ms
64 bytes from 192,168,11.00 (imp\_seque) 111-249 time=1.024 ms
64 bytes from 192,168,11.20 (imp\_seque) 111-249 time=1.024 ms
64 bytes from 192,168,11.20 (imp\_seque) 111-249 time=1.024 ms
64 bytes from 192,168,11.20 (imp\_seque) 111-249 time=1.024 ms
64 bytes from 192,168,11.20 (imp\_seque) 111-249 time=1.024 ms
64 bytes from 192,168,11.20 (imp\_seque) 111-249 time=1.024 ms
64 bytes from 192,168,11.20 (imp\_seque) 111-249 time=1.024 ms
64 bytes from 192,168,11.20 (imp\_seque) 111-249 time=1.024 ms
64 bytes from 192,168,11.20 (imp\_seque) 111-249 time=1.024 ms
64 bytes from 192,168,11.20 (imp\_seque) 111-249 time=1.024 ms
64 bytes from 192,168,11.20 (imp\_seque) 111-249 time=1.024 ms
64 bytes from 192,168,11.20 (imp\_seque) 111-249 time=1.024 ms
64 bytes from 192,168,11.20 (imp\_seque) 111-249 time=1.024 ms
64 bytes from 192,168,11.20 (imp\_seque) 111-249 time=1.024 ms
64 bytes from 192,168,11.20 (imp\_seque) 111-249 time=1.024 ms
64 bytes from 192,168,21.10 (imp\_seque) 111-249 time=1.024 ms
64 bytes from 192,168,21.10 (imp\_seque) 111-249 time=1.024 ms
64 bytes from 192,168,21.10 (imp\_seque) 111-249 time=1.024 ms
64 bytes from 192,168,21.10 (imp\_seque) 111-249 time=1.024 ms
64 bytes from 192,168,21.10 (imp\_seque) 111-249 time=1.024 ms
64 bytes from 192,168,21.10 (imp\_seque) 111-249 time=1.024 ms
64 bytes from 192,168,21.10 (imp\_seque) 111-249 time=1.024 ms
64 bytes from 192,168,21.10 (imp\_seque) 111-249 time=1.024 ms
64 bytes from 192,168,21.10 (imp\_seque) 111-249 time=1.024 ms
64 bytes from 192,168,21.10 (imp\_seque) 111-249 time=1.024 ms
64 bytes from 192,168,21.10 (imp\_seque) 111

#### Migrar los terminales restantes

Diseño físico después de la migración de los terminales restantes

Después de migrar los terminales restantes de DC a DR DC-EPG1-WEB, el diagrama físico cambió en consecuencia.

Figura 71: Diseño físico después de la migración de todos los terminales de DC a DR

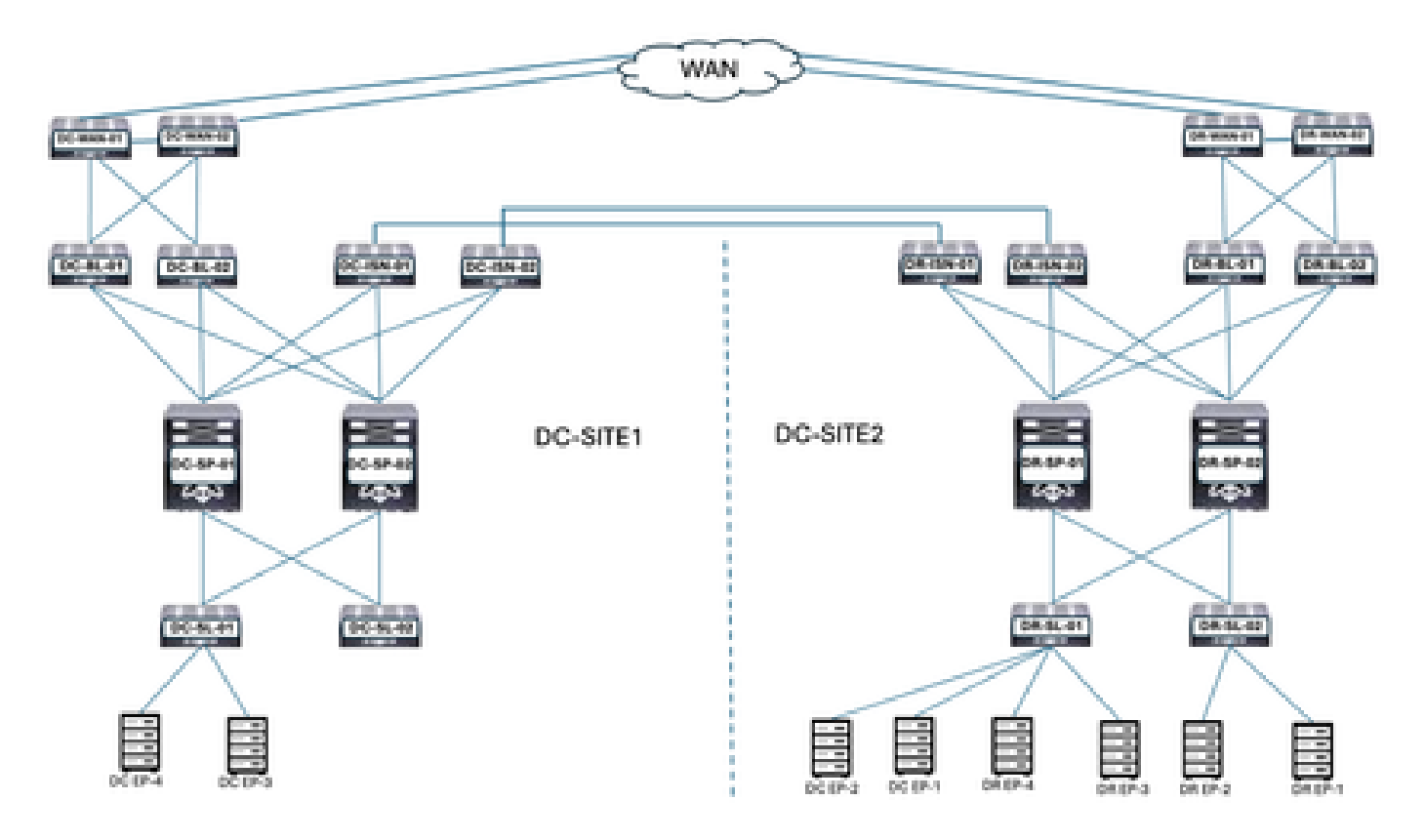

Diseño lógico después de la migración de los terminales restantes

DC-EPG1-WEB, DC-BD1-WEB y DC-VRF-WEB ya se extienden entre los sitios de DC y DR. Los terminales restantes del DC migraron del DC al sitio DR.

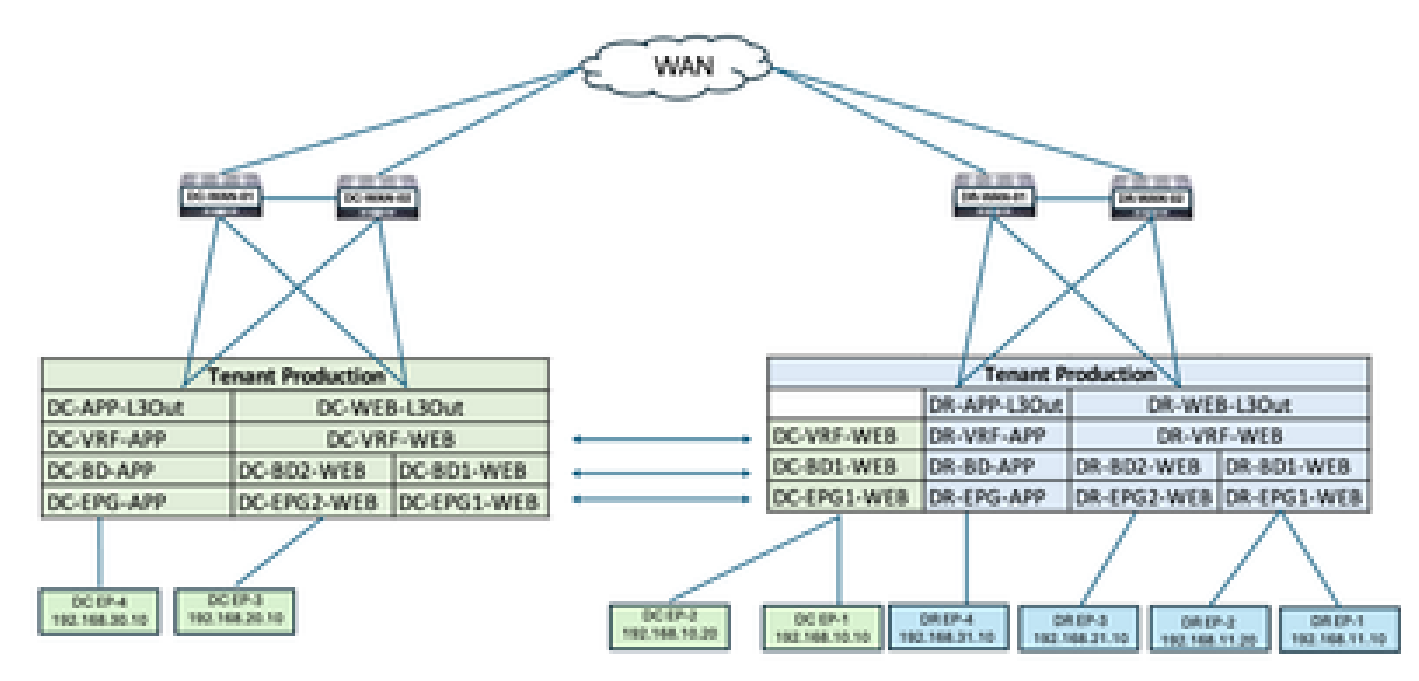

Figura 72: Diseño lógico después de la migración de terminales restante

Flujo de tráfico dentro de EPG después de la migración de terminales restante

Figura 73: Flujo de tráfico dentro de EPG después de la migración de terminales restante

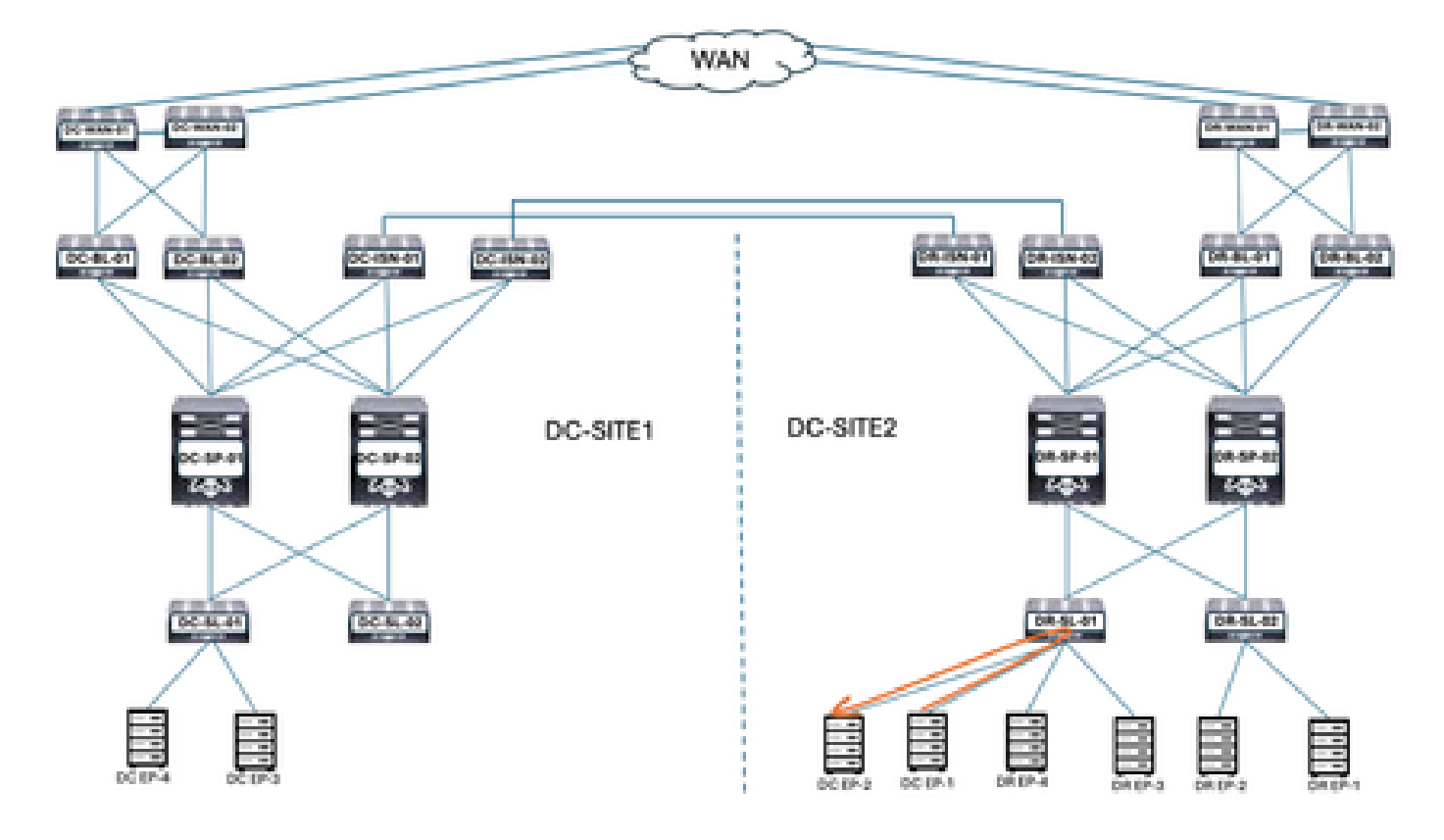

La comunicación entre DC-EP-1 y DC-EP-2 es una comunicación intra-EPG, ya que ambos terminales pertenecen a DC-EPG1-WEB. Esta comunicación se produce directamente dentro del sitio DR.

Los flujos de tráfico entre EPG, entre VRF y entre DC siguen siendo similares a la migración de DC-EP-1.

Anular implementación de plantilla-EPG1-BD1-ampliada del sitio de DC

Todos los terminales se migran del sitio DC al DR para DC-EPG1-WEB. DC-EPG1-WEB y DC-BD1-WEB no son necesarios en el sitio DC. Anule la implementación de la plantilla EPG1-BD1 ampliada del sitio de DC; de este modo, se eliminarán los EPG y BD del sitio 1.

Figura 74: Haga clic en Anular implementación de plantilla

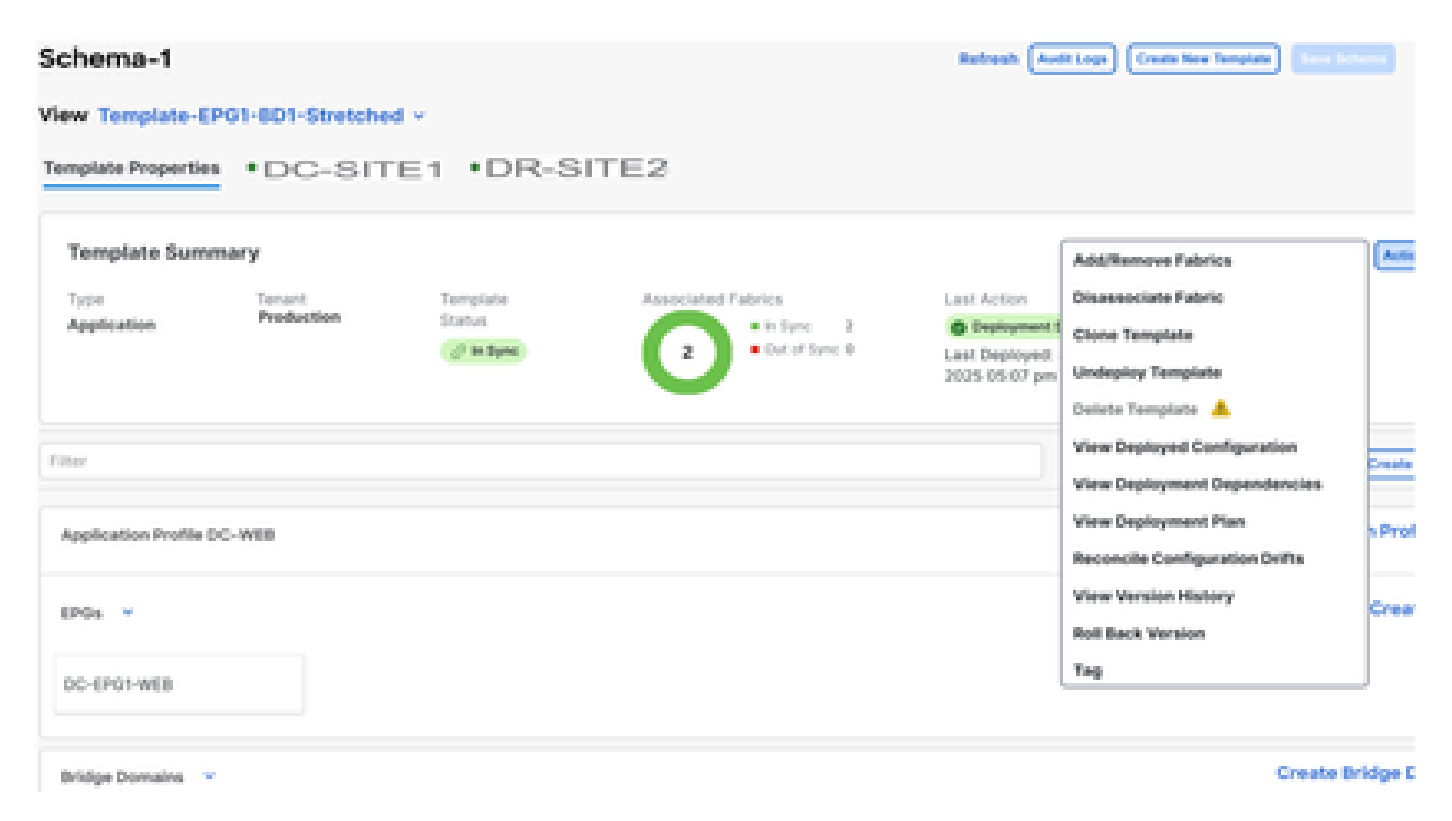

Figura 75: Seleccione DC-SITE1 y haga clic en Anular implementación

#### Undeploy Template-EPG1-BD1-Stretched

| ie                        |                |                 |                    |             |              |           |            |
|---------------------------|----------------|-----------------|--------------------|-------------|--------------|-----------|------------|
| -SITE1                    |                | ~               | J                  |             |              |           |            |
| Plan<br>DC-SITE1          | _              |                 | OCreated           | ODeleted    | OModified    | OExisting | Shadow     |
|                           |                |                 |                    | 0           | View Payload | Downto    | ed Payload |
| O terrat Consel - spectra | -O ==== CC-WEB | · Constraint CC | -0P01 <b>O</b> aur | naincdomain |              |           |            |
|                           |                | -               |                    |             |              |           |            |

Disociar plantilla-EPG1-BD1-ampliada del sitio de DC

Este paso disocia Template-EPG1-BD-Stretched del sitio DC.

Figura 76: Haga clic en Disociar plantilla

| Schema-1                           |                      |                     |                                                      | Bahrash (Au                                    | An Logis Counts New Temptote Second                                                                                   | . Na ma         |
|------------------------------------|----------------------|---------------------|------------------------------------------------------|------------------------------------------------|----------------------------------------------------------------------------------------------------|-----------------|
| View Template-E                    | •DC-SI               | rei •DR-S           | ITE2                                                 |                                                |                                                                                                    |                 |
| Template Sum<br>Type<br>Againation | Tenant<br>Production | Template<br>Disture | Associated Fabrics<br>• In type 1<br>• Out of type 1 | Last Action<br>Last Deployed:<br>2025-05-11 pm | Add/Remove Fabrics<br>Disassociate Fabric<br>Close Template<br>Undeptoy Template                                      | Are             |
| Filter<br>Application Profile (    | DC-WEB               |                     |                                                      |                                                | View Deployed Configuration<br>View Deployment Dependencies<br>View Deployment Plan<br>Reconcile Configuration Drifts | Create<br>9 Pro |
| 6P0s -                             |                      |                     |                                                      |                                                | View Version History<br>Roll Back Version<br>Tag                                                                      | Crea            |
| Bridge Domains                     |                      |                     |                                                      |                                                | Create                                                                                                    | Bridge C        |

Figura 77: Desmarque DC-SITE1

Undept

#### Add Fabrics To Template-EPG1-BD1-Stretched

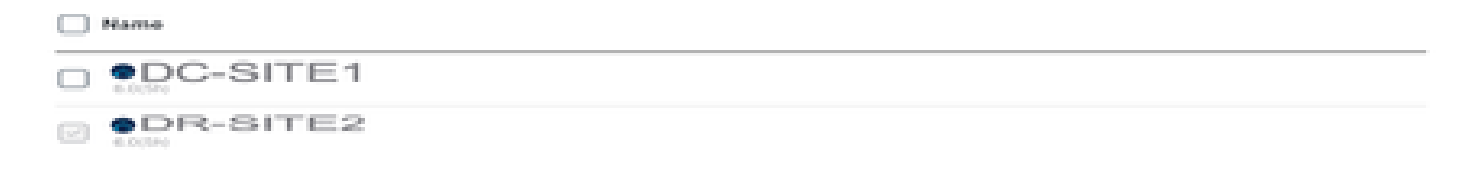

#### Figura 78: DC-SITE2 es parte de Template-EPG1-BD1-Stretched

| Schema-1                              | Schema-1                        |                                                 |                                                                                   | terre Scheme                       |
|---------------------------------------|---------------------------------|-------------------------------------------------|-----------------------------------------------------------------------------------|------------------------------------|
| View Template-EP01-BD1-Stretch        | v bor                           |                                                 |                                                                                   |                                    |
| Template Properties • DR-S            | ITE2                            |                                                 |                                                                                   |                                    |
| Template Summary                      |                                 |                                                 | Eate Tanga                                                                        | na (Depiny Templana) (Actio        |
| Type Secant<br>Application Production | Template<br>Status<br>@ interes | Associated Fabrics<br>1 Byre 1<br>Out of Syre 0 | Last Action<br>G Undeskyment Buccessful<br>Last Depityed: Jan 4,<br>2025 01:36 am | Deployment<br>Mode<br>Multi-Fabric |
| Filter                                |                                 |                                                 |                                                                                   | ercer - SILICT Create              |
| Application Profile DC-WDB            |                                 |                                                 |                                                                                   | Create Application Prof            |
| eros 👻                                |                                 |                                                 |                                                                                   | Creat                              |
| DC-EPG1-WEB                           |                                 |                                                 |                                                                                   |                                    |
| Bridge Domains 👻                      |                                 |                                                 |                                                                                   | Create Bridge D                    |

Diseño lógico tras anular la implementación de la plantilla EPG1-BD1 ampliada desde el DC

DC-EPG1-WEB y DC-BD1-WEB no forman parte del sitio DC después de anular la implementación de la plantilla.

Figura 79: Diseño lógico después de anular la implementación de la plantilla

ON.

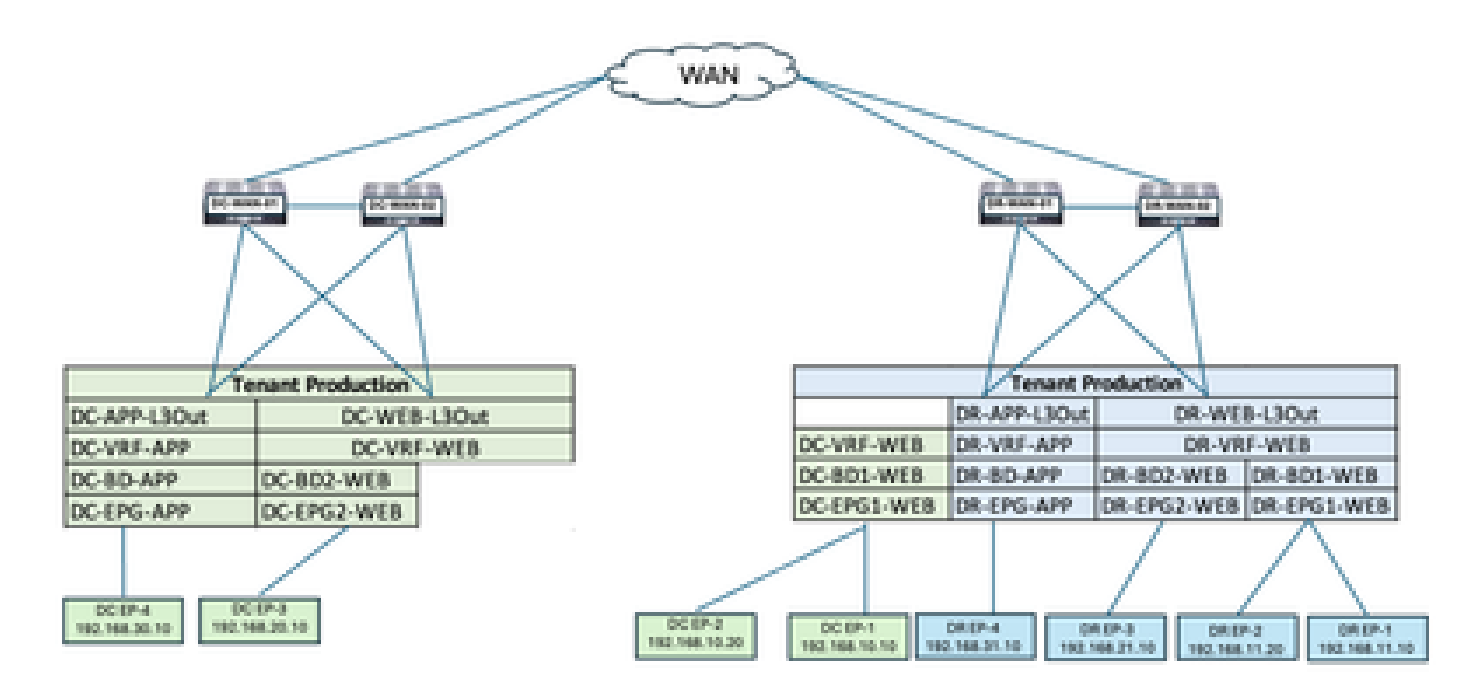

Creación de Template-VRF-Contract-Site2

Template-VRF-Contract-Site2 creado dentro de Schema-1. DR-SITE2 agregado a Template y Tenant-Production asociados a la misma Template. Esta es una plantilla específica del sitio. Esta plantilla se utiliza para asociar VRF y Contrato desde el sitio de DR para DC-EPG1-WEB y DC-BD1-WEB.

Figura 80:Add application Template (Agregar plantilla de aplicaciones): Seleccionar varias nubes de ACI

| Add Applic  | ation Templa                                    | ite                                                                              |                | ж |
|-------------|-------------------------------------------------|----------------------------------------------------------------------------------|----------------|---|
| Televia     | 0                                               | 2                                                                                | 3              |   |
| Select a Tr | emplate Type<br>o the type of template          | you want to work with                                                            | our strang     |   |
| •           | ACI Multi-G<br>On-prem<br>On-prem<br>Cloud fail | oud<br>ACI fabric to fabric<br>ACI fabric to cloud fabric<br>ric to cloud fabric |                |   |
| •           | NDFC . NX-OS 6                                  | and network                                                                      |                |   |
| 0           | Cloud Loca<br>• Non-stre                        | ched template for cloud fabric local BGP-IPv4 co                                 | nnected fabric |   |

Figure 81: Agregar nombre de plantilla Template-VRF-Contract-Site2, Seleccionar producción de arrendatario

| Add    | Application Template                                                                                                  |                   |                 | × |
|--------|----------------------------------------------------------------------------------------------------|-------------------|-----------------|---|
|        | Select a Template type                                                                                                | 2<br>Detail       | 3<br>Summary    |   |
|        | Details<br>Now name the template and select a tenant                                                                  |                   |                 |   |
|        | ACI Multi-Cloud<br>On-prem ACI fabric to fabric<br>On-prem ACI fabric to cloud fabric<br>Cloud fabric to cloud fabric |                   |                 |   |
|        | GENERAL<br>Disclar Name                                                                                               | Salact a Tanant I |                 |   |
|        | Template-VRF-Contract-Site2<br>Internal Name: Template-VRF-Contract-Site2.                                            | Production        | $\times$ $\sim$ |   |
|        | Deployment Mode<br>Multi-Fabric<br>Autonomous                                                                         | •                 |                 |   |
| Cancel |                                                                                                    |                   | Back            |   |

Figure 82: Detalles de Template-VRF-Contract-Site2

## Add Application Template

| Select a Template type      | Detail | Summary |
|-----------------------------|--------|---------|
| imary                       |        |         |
| ACI Multi-Cloud             |        |         |
| On-prem ACI fabric to 1     | abric  |         |
| Cloud fabric to cloud fa    | bric   |         |
| Details                     |        | ~       |
| Template name               |        |         |
| Template-VRF-Contract-Site2 |        |         |
| Deployment Mode             |        |         |
| Multi-Fabric                |        |         |
| Tenant<br>Production        |        |         |

#### Cancel

Back Continue to template

Importar VRF-Contract en Template-VRF-Contract-Site2

Importe DR-VRF-WEB y DR-VRF-WEB-Contract desde DR-SITE2.

Figura 83:Haga clic en Importar y seleccione DR-SITE2

| Schema-1                            |                      |                 |                                                      | Refresh Audit Loga | Create New Template 10001000    |           |
|-------------------------------------|----------------------|-----------------|------------------------------------------------------|--------------------|---------------------------------|-----------|
| View Template-<br>Template Properti | VRF-Contract-Site2   | f <del>v</del>  |                                                      |                    |                                 |           |
| Template Sur                        | nmary                |                 |                                                      |                    | Date Template Deploy Template   | Actions   |
| Type<br>Application                 | Tonant<br>Production | Template Status | Associated Fabrics<br>• In Sync 0<br>• Out of Sync 0 | Last Action        | Deployment Mode<br>Multi-Pabrie |           |
|                                     |                      |                 |                                                      | Di                 | C-SITE1<br>R-SITE2              | Create OI |

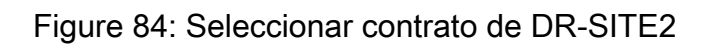

| port from D        | C-SITE1      |                                     |  |
|--------------------|--------------|-------------------------------------|--|
| PULLET TIPE        |              |                                     |  |
| APPLICATION PROFIL | E 0 out of 3 | DC-EPG-TO-EPG-WEB-CON               |  |
| EPG                | 0 out of 4   | DC-EPG-TO-L3Out-WEB-CON             |  |
| EXTERNAL EPG       | 0 out of 4   | DR-EPG-TO-EPG-APP-CON<br>1 FILTER   |  |
| CONTRACT           | 2 out of 6   | DR-EPG-TO-EPG-WEB-CON<br>1 FILTER   |  |
| FILTER             | 2 out of 6   | DR-EPG-TO-L3Out-APP-CON<br>1 FILTER |  |
| VRF                | 0 out of 4   | DR-EPG-TO-L3Out/WEB-CON<br>1 FILTER |  |
| 10                 | 0 out of 4   |                                     |  |
| LIGUT              | 0 out of 4   |                                     |  |

Figure 85: Seleccionar filtro de DR-SITE2

## Import from DC-SITE1

| APPLICATION PROFILE | 0 out of 3 | DC-EPG-TO-EPG-WEB-FIL   |  |
|---------------------|------------|-------------------------|--|
| 696                 | 0 out of 4 | DC-EPG-TO-L3Out-WEB-FIL |  |
| EXTERNAL EPO        | 0 out of 4 | DR-EPG-TO-EPG-APP-FIL   |  |
| CONTRACT            | 2 out of 6 | DR-EPG-TO-EPG-WEB-FIL   |  |
| FILTER              | 2 out of 6 | DR-EPG-TO-L3Out-APP-FIL |  |
| VRF                 | 0 out of 4 | DR-EPG-TO-L3Out-WEB-FIL |  |
|                     |            |                         |  |
| 80                  | 0 out of 4 |                         |  |

Figure 86: Seleccione VRF en DR-SITE2

Import

## Import from DC-SITE1

| APPLICATION PROFILE | 0 out of 3 | 0 | DC-VRF-APP |  |
|---------------------|------------|---|------------|--|
| EPG                 | 0 out of 4 | 0 | DC-VRF-WEB |  |
| EXTERNAL EPG        | 0 out of 4 |   | DR-VRF-APP |  |
| CONTRACT            | 2 out of 6 |   | DR-VRF-WEB |  |
| FILTER              | 2 out of 6 |   |            |  |
| VBF                 | 1out of 4  |   |            |  |
| 80                  | 0 out of 4 |   |            |  |
| LIOUT               | 0 out of 4 |   |            |  |

Import

## Figura 87: Template-WEB-VRF-Contract-Site2 con información de VRF/Contrato

| Schema-1              |                                          | Rafresh Austrices Create New Template Bree Science |
|-----------------------|------------------------------------------|----------------------------------------------------|
|                       | an an an an an an an an an an an an an a | • Out of Specific                                  |
| Filter                |                                          | surger - SUJET Creat                               |
| Contracts *           |                                          | Create C                                           |
| DR-EPG-TO-EPG-WEB-CON | DR-EPG-TO-L3Out-WEB-<br>CON              |                                                    |
| VIMs ~                |                                          | Cre                                                |
| DR-VRF-IWEB           |                                          |                                                    |
| Filters *             |                                          | Crea                                               |
| 08-EPG-TO-EPG-WEB-FIL | DR-EPG-TO-L3Ov/-WEB-<br>Fit,             |                                                    |

Deploy Template-VRF-Contract-Site2

Haga clic en Deploy Template-VRF-Contract-Site2 y seleccione DR-SITE2

Figura 88:Add Fabrics to Template-VRF-Contract-Site2

## Add Fabrics To Template-VRF-Site2

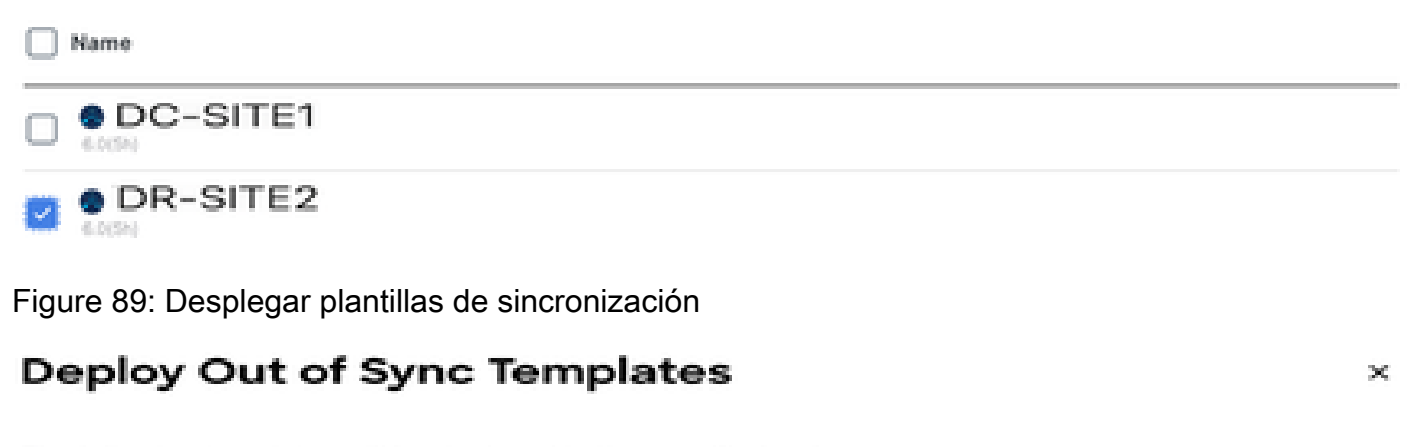

The following templates will be deployed in the specified order

#### **Out of Sync Templates**

| Filter by attributes            |               |                    |
|---------------------------------|---------------|--------------------|
| Template Name                   | Template Type | Associated Fabrics |
| Template-VRF-Contract-<br>Site2 | Application   | 1                  |

1 items found

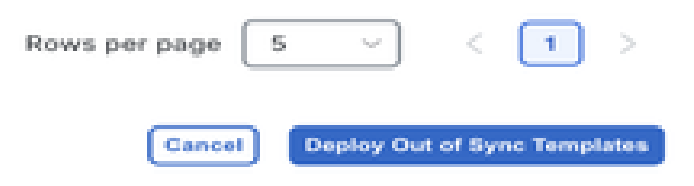

×

Figure 90: Implementación completada

| Schema-1            |                      |                                   |                                                    | Refresh Autricepe Co                                                            | nata Nave Template                   |
|---------------------|----------------------|-----------------------------------|----------------------------------------------------|---------------------------------------------------------------------------------|--------------------------------------|
| Type<br>Application | Tenant<br>Production | Template<br>Status<br>(2 in Symc) | Associated Fabrics<br>1 In Synt 1<br>Out of Synt 0 | Last Action<br>Displayment Decessional<br>Last Deployed: Jan 4,<br>2025 0157 am | Depitoyment.<br>Mode<br>Multi-Patric |
| Filter              |                      |                                   |                                                    |                                                                                 | MPORT + SULECT Create                |
| Contracts ~         |                      |                                   |                                                    |                                                                                 | Create Co                            |
| DR-EPG-TO-EPG-V     | VEB-CON CON          | 0-10-L30xt-WEB-                   |                                                    |                                                                                 |                                      |
| VRFs .              |                      |                                   |                                                    |                                                                                 | Crea                                 |
| DR-VRF-INEB         |                      |                                   |                                                    |                                                                                 |                                      |
| Fibers *            |                      |                                   |                                                    |                                                                                 | Creab                                |
| DR-EPG-TO-EPG-V     | VEB-FIL 508-6F       | G-TO-L3Out-WEB-                   |                                                    |                                                                                 |                                      |

## Asociar DR-VRF-WEB a DC-BD1-WEB

Asocie DR-VRF-WEB a DC-BD1-WEB desde Template-EPG1-BD1-Stretched que se creó anteriormente. DC-BD1-WEB forma parte de DR-SITE2.

Figura 91: Haga clic en Template-EPG1-BD1-Stretched

| Schema-1                     |                                                     |                                               | Refresh Auditing                        | n Coute New Template Bare Bilama                                            |                                    |  |
|------------------------------|-----------------------------------------------------|-----------------------------------------------|-----------------------------------------|-----------------------------------------------------------------------------|------------------------------------|--|
| View Template-EP01-80        | N-Stretched ~                                       | ~                                             |                                         |                                                                             |                                    |  |
| Template Properties •        | JR-SITE                                             | :2.                                           |                                         |                                                                             |                                    |  |
| Template Summary             | Template Summary Las Template Display Template Auto |                                               |                                         |                                                                             |                                    |  |
| Type Ten<br>Application Pre- | ant<br>duction                                      | Templatie<br>Status<br>d <sup>®</sup> in Byre | Associated Fabrics<br>1 • Out of Sync 0 | Lant Action<br>Christophymetri Suo<br>Lant Deployed: Jan 4<br>2025 01:36 am | Deployment<br>Mode<br>Multi-Patrie |  |
| Filter                       |                                                     |                                               |                                         |                                                                             | server - study Create              |  |
| Application Profile DC-WEB   |                                                     |                                               |                                         |                                                                             | Create Application Prof            |  |
| EPOs v                       |                                                     |                                               |                                         |                                                                             | Creat                              |  |
| 00-0P01-WEB                  |                                                     |                                               |                                         |                                                                             |                                    |  |
| Bridge Domains 👻             |                                                     |                                               |                                         |                                                                             | Create Bridge D                    |  |

| DC-BD1-WEB                       |       | View Relationship   |
|----------------------------------|-------|---------------------|
|                                  |       |                     |
| Annotations                      |       |                     |
| Key                              | Value |                     |
| Create Annotations               |       |                     |
| Programmies                      |       | ~                   |
| On-Premises Properties           |       |                     |
| Virtual Bouting & Forwarding 🗮 * |       |                     |
| CR-VRF-WEB                       |       | $\mathbf{x}$ $\sim$ |
| L2 Stretch                       |       |                     |
|                                  |       |                     |
| Intensite BUM Traffic Allow      |       |                     |
|                                  |       |                     |
| Optimize WKN Bandwidth           |       |                     |
| 1 C                              |       |                     |
| Unicast Routing                  |       |                     |
|                                  |       |                     |
| L3 Multicent                     |       |                     |
|                                  |       |                     |

## Aplicación de DR-Contracts a DC-EPG1-WEB

Aplique DR-Contract a DC-EPG1-WEB, que utiliza contratos de DR para la comunicación desde DC-EPG1-WEB para Inter-DC, Inter-VRF e Inter-EPG. DC-EPG1-WEB forma parte de DR-SITE2

Figura 93: Eliminar contratos de DC de DC-EPG1-WEB

| DC-EPG1-WEB                |       | View Relationship |
|----------------------------|-------|-------------------|
| Common Properties          |       | А.                |
| Display Name *             |       |                   |
| DC-EPG1-WEB                |       |                   |
| Deproyed Name: DC-EPG1-WEB |       |                   |
| Description                |       |                   |
|                            |       |                   |
| Annotations                |       |                   |
| Key                        | Value |                   |
| Create Annotations         |       |                   |
| Contracts                  |       |                   |
| Name                       |       |                   |
| DC-EPG-TO-L3Out-WEB-CON    |       |                   |
| Type: provider             |       | 0 8               |
| DC-EPG-TO-EPG-WEB-CONR     |       | 4.0               |
| Type: provider             |       | 0 8               |
| DO-EPG-TO-L30us-WEB-CON    |       | 4.0               |
| Type: consumer             |       | 2 8               |
| DC-EPG-TO-EPG-WEB-CONR     |       | A 0               |
| Type: consumer             |       | 6 8               |
| A Las Austra               |       |                   |

## Figura 94: Agregar DR-Contracts en DC-EPG1-WEB

| DC-EPG1-WEB               |       | View Relationship |
|---------------------------|-------|-------------------|
| Display Name -            |       |                   |
| DC-EPG1-WEB               |       |                   |
| Deproyed Name DC-EPG1-WEB |       |                   |
| Description               |       |                   |
|                           |       |                   |
| Annotations               |       |                   |
| Key                       | Value |                   |
| Create Annotations        |       |                   |
| Combracts                 |       |                   |
| Name                      |       |                   |
| DR-EPO-TO-EPO-WEB-CON     |       | 4.0               |
| Type: consumer            |       | er 8              |
| DR-EPO-TO-EPO-WEB-CON     |       | 2.8               |
| Type: provider            |       | 5° 10             |
| DR-EPG-TO-L30v/-WEB-CON   |       | 0.8               |
| Types consumer            |       |                   |
| DR-EPO-TO-L30vil-WEB-CON  |       | 08                |
| Type: provider            |       |                   |
| Add Contract              |       |                   |
| EPG Type                  |       |                   |
| Application Service       |       |                   |
|                           |       |                   |

## Figure 95: Template-EPG1-BD1-Stretched information

| Schema-1            |                      |                                    |                                                 | Refresh AutoLoge Co                                                | ate New Yorquine                   |
|---------------------|----------------------|------------------------------------|-------------------------------------------------|--------------------------------------------------------------------|------------------------------------|
| Template Propertie  | DR-SI                | TE2                                |                                                 |                                                                    |                                    |
| Template Sum        | mary                 |                                    |                                                 | Call 1                                                             | temptate Depicy Temptate Actions   |
| Type<br>Application | Tenant<br>Production | Template<br>Status<br>O Cut Of Sys | Associated Fabrics<br>I Sync 0<br>Out of Sync 1 | Last Action<br>2 Updated<br>Last Deployed: Jan 4,<br>2025 01.52 am | Deployment<br>Mode<br>Multi-Fabric |
| Filter              |                      |                                    |                                                 |                                                                    | MPORT - SULECT Create O            |
| Application Profile | DC-WEB               |                                    |                                                 |                                                                    | Create Application Profile         |
| EPGs ¥              |                      |                                    |                                                 |                                                                    | Create                             |
| DC-EPG1-WEB         |                      |                                    |                                                 |                                                                    |                                    |
| Bridge Domaine      | •                    |                                    |                                                 |                                                                    | Create Bridge Do                   |
| DC-801-WE8          |                      |                                    |                                                 |                                                                    |                                    |

#### Figure 96: Implementación de plantillas de sincronización

# **Deploy Out of Sync Templates**

The following templates will be deployed in the specified order

## **Out of Sync Templates**

| Filter by attributes            |               |                                     |
|---------------------------------|---------------|-------------------------------------|
| Template Name                   | Template Type | Associated Fabrics                  |
| Template-EPG1-BD1-<br>Stretched | Application   | 1                                   |
|                                 |               |                                     |
|                                 |               |                                     |
| 1 items found                   |               | Rows per page 5 ~ (1)               |
|                                 |               | Cancel Deploy Out of Sync Templates |

Figure 97: Implementación completada

| Schema-1            |                      |                                        |                    | Refresh Audit Loga Create                                                      | New Temptote                        |
|---------------------|----------------------|----------------------------------------|--------------------|--------------------------------------------------------------------------------|-------------------------------------|
| Template Sur        | nmary                |                                        |                    | Cult: Terr                                                                     | plantes [Despiney Templates] [Autor |
| Type<br>Application | Tenant<br>Production | Template<br>Status<br>Ø <b>In Syne</b> | Associated Fabrics | Last Action<br>Deployment Successful<br>Last Deployed: Jan 4,<br>2025 02:02 am | Depityment<br>Mode<br>Multi-Fabric  |
| Filter              |                      |                                        |                    |                                                                                | MPORT - SULCT Create                |
| Application Profile | OC-WEB               |                                        |                    |                                                                                | Create Application Prof             |
| EPOs 👻              |                      |                                        |                    |                                                                                | Creat                               |
| DC-EPO1-WEB         |                      |                                        |                    |                                                                                |                                     |
| Bridge Domains      | ÷                    |                                        |                    |                                                                                | Create Bridge C                     |
| 0C-801-WE8          |                      |                                        |                    |                                                                                |                                     |
| DC-801-WE8          |                      |                                        |                    |                                                                                |                                     |

Flujo de tráfico de DC-Endpoint-1

DC-Endpoint-1 comienza a utilizar DR-L3Out-WEB para la comunicación con los terminales DC. Esta comunicación requiere los cambios de routing necesarios en los switches WAN.

Figura 98: Flujo de tráfico de DC-Endpoint-1

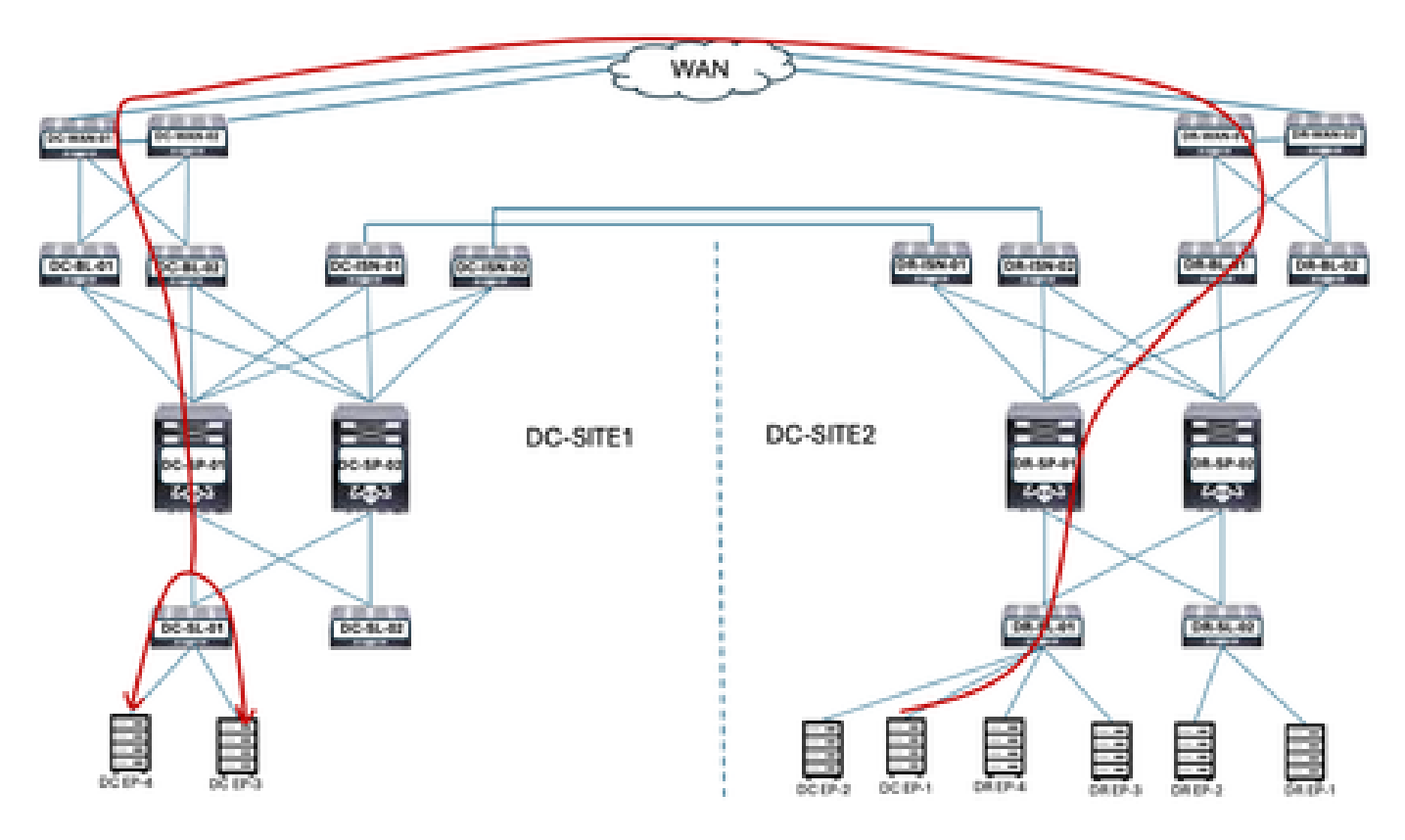

#### Respuesta de ping entre DC-EP-1 y DC/DR-EP

#### Figura 99: Respuesta de ping entre DC-EP-1 y DC-EP-2

# ping 192.168.38.18 source 192.168.18.18 vrf site-1 FiNG 192.168.30.10 (192.168.30.10) from 192.168.10.10: 56 data bytes 64 bytes from 192.168.30.10: icmp\_seq=0 ttl=249 time=2.406 ms 64 bytes from 192.168.38.18: icmp\_seq=1 ttl=249 time=1.05 ms 64 bytes from 192.168.30.10: icmp\_seq=2 ttl=249 time=1.063 ms 64 bytes from 192.168.30.10: icmp\_seq=3 ttl=249 time=1.08 ms 64 bytes from 192.168.30.10: icmp\_seq=4 ttl=249 time=0.987 ms ---- 192.168.30.10 ping statistics -5 packets transmitted, 5 packets received, 0.00% packet loss round-trip min/avg/max = 0.987/1.317/2.486 ms SITE2-EP1# SITE2-EP1# ping 192.168.11.10 source 192.168.10.10 vrf site-1 PING 192.168.11.18 (192.168.11.18) from 192.168.18.18: 56 data bytes Request 0 timed out 64 bytes from 192.168.11.10: icmp\_seq=1 ttl=252 time=1.439 ms 64 bytes from 192.168.11.10: icmp\_seq=2 ttl=252 time=0.993 ms 64 bytes from 192.168.11.10: icmp\_seq=3 ttl=252 time=1.615 ms 64 bytes from 192.168.11.10: icmp\_seq=4 ttl=252 time=1.107 ms - 192.168.11.10 ping statistics -5 packets transmitted, 4 packets received, 20.00% packet loss round-trip min/avg/max = 0.993/1.208/1.615 ms SITE2-EP1# SITE2-EP1# ping 192.168.21.10 source 192.168.10.10 vrf site-1 PING 192.168.21.18 (192.168.21.18) from 192.168.18.18: 56 data bytes 64 bytes from 192.168.21.10: icmp\_seq=0 ttl=252 time=1.491 ms 64 bytes from 192.168.21.10: icmp\_seq=1 ttl=252 time=1.593 ms 64 bytes from 192.168.21.10: icmp\_seq=2 ttl=252 time=1.016 ms 64 bytes from 192.168.21.10: icmp\_seq=3 ttl=252 time=1.01 ms 64 bytes from 192.168.21.10: icmp\_seq=4 ttl=252 time=1.048 ms ---- 192.168.21.10 ping statistics ----5 packets transmitted, 5 packets received, 0.00% packet loss round-trip min/avg/max = 1.01/1.231/1.593 ms SITE2-EP1# ping 192.168.31.10 source 192.168.10.10 vrf site-1 PING 192.168.31.10 (192.168.31.10) from 192.168.10.10: 56 data bytes 64 bytes from 192.168.31.10: icmp\_seq=0 ttl=249 time=1.353 ms 64 bytes from 192.168.31.10: icmp\_seq=1 ttl=249 time=1.129 ms 64 bytes from 192.168.31.10: icmp\_seq=2 ttl=249 time=1.014 ms 64 bytes from 192.168.31.10: icmp\_seq=3 ttl=249 time=1.485 ms 64 bytes from 192.168.31.10: icmp\_seq=4 ttl=249 time=1.347 ms - 192.168.31.10 ping statistics -5 packets transmitted, 5 packets received, 0.00% packet loss

round-trip min/avg/max = 1.014/1.265/1.485 ms

#### Acerca de esta traducción

Cisco ha traducido este documento combinando la traducción automática y los recursos humanos a fin de ofrecer a nuestros usuarios en todo el mundo contenido en su propio idioma.

Tenga en cuenta que incluso la mejor traducción automática podría no ser tan precisa como la proporcionada por un traductor profesional.

Cisco Systems, Inc. no asume ninguna responsabilidad por la precisión de estas traducciones y recomienda remitirse siempre al documento original escrito en inglés (insertar vínculo URL).